# Überprüfen Sie die Firepower-Softwareversionen

## Inhalt

Einleitung Voraussetzungen Anforderungen Verwendete Komponenten Softwareversionen überprüfen **FMC-Softwareversion FMC-Benutzeroberfläche FMC-CLI FMC REST-API** FMC-Fehlerbehebungsdatei FTD- oder FirePOWER-Modul-CLI FTD- oder FirePOWER-Modul Fehlerbehebungsdatei **FDM-Softwareversion** FDM-Benutzeroberfläche **FDM REST-API FTD-CLI FTD-SNMP** FTD Fehlerbehebungsdatei **FXOS-Softwareversion** FCM-Benutzeroberfläche **FXOS-CLI FXOS REST-API FXOS-SNMP** FXOS-Chassis-Show-Tech-Datei **FTD-Softwareversion** FTD-CLI **FTD-SNMP** FMC-Benutzeroberfläche **FMC REST-API** FDM-Benutzeroberfläche **FDM REST-API** FTD-Fehlerbehebungsdatei FCM-Benutzeroberfläche FXOS-CLI **FXOS REST-API** FXOS-Chassis-Show-Tech-Datei **ASA Softwareversion ASA-CLI ASA-SNMP** ASA-Showtech-Datei

FCM-Benutzeroberfläche **FXOS-CLI FXOS REST-API** FXOS-Chassis-Show-Tech-Datei Softwareversion des FirePOWER-Moduls FMC-Benutzeroberfläche **FMC REST-API** FirePOWER-Modul-CLI Fehlerbehebungsdatei für das FirePOWER-Modul **ASA-CLI ASA-Showtech-Datei** Überprüfen der Versionen Snort, VDB und SRU Deep Packet Inspection Engine (Snort)-Version FMC-Benutzeroberfläche **FMC REST-API** FDM-Benutzeroberfläche **FDM REST-API** FTD oder FirePOWER CLI FTD- oder FirePOWER-Modul Fehlerbehebungsdatei VDB-Version (Vulnerability Database) FMC-Benutzeroberfläche **FMC-CLI FMC REST-API** FMC-Fehlerbehebungsdatei FDM-Benutzeroberfläche **FDM REST-API** FTD- oder FirePOWER-Modul-CLI FTD- oder FirePOWER-Modul Fehlerbehebungsdatei Aktualisierungsversionen für Angriffsregeln FMC-Benutzeroberfläche **FMC-CLI FMC REST-API** FMC-Fehlerbehebungsdatei FDM-Benutzeroberfläche **FDM REST-API** FTD- oder FirePOWER-Modul-CLI FTD- oder FirePOWER-Modul Fehlerbehebungsdatei **Bekannte Probleme** Zugehörige Informationen

## Einleitung

Dieses Dokument beschreibt die Verifizierung von Firepower-Softwareversionen.

## Voraussetzungen

## Anforderungen

Grundlegende Produktkenntnisse, REST-API, SNMP.

## Verwendete Komponenten

Die Informationen in diesem Dokument beziehen sich auf Geräte in einer speziell eingerichteten Testumgebung. Alle Geräte, die in diesem Dokument benutzt wurden, begannen mit einer gelöschten (Nichterfüllungs) Konfiguration. Wenn Ihr Netzwerk in Betrieb ist, stellen Sie sicher, dass Sie die potenziellen Auswirkungen eines Befehls verstehen.

Die Informationen in diesem Dokument basierend auf folgenden Software- und Hardware-Versionen:

- FirePOWER 11xx
- FirePOWER 21xx
- Firepower 31xx
- FirePOWER 41xx
- FirePOWER Management Center (FMC) Version 7.1.x
- FXOS 2.11.1.x (FirePOWER eXtensible Operating System)
- FirePOWER Device Manager (FDM) 7.1.x
- Firepower Threat Defense 7.1.x
- ASA 9.17.x

## Softwareversionen überprüfen

## **FMC-Softwareversion**

Die FMC-Softwareversion kann mithilfe der folgenden Optionen überprüft werden:

- FMC-Benutzeroberfläche
- FMC-CLI
- REST-API-Anforderung
- FMC-Fehlerbehebungsdatei
- FTD- oder FirePOWER-Modul-CLI
- FTD- oder FirePOWER-Modul zur Fehlerbehebung

### FMC-Benutzeroberfläche

Gehen Sie folgendermaßen vor, um die FMC-Softwareversion auf der FMC-Benutzeroberfläche zu überprüfen:

1. Wählen Sie Hilfe > Info:

| Firepower Management Center<br>Overview / Dashboards / Management                                                                                                    | Overview         | Analysis          | Policies     | Devices | Objects | AMP | Intellige                  | nce                                                                                                    |                                      | Deploy | ۹ (                                                                         | 🚰 🛟 👩 admin 🔻                                                         |
|----------------------------------------------------------------------------------------------------|------------------|-------------------|--------------|---------|---------|-----|----------------------------|----------------------------------------------------------------------------------------------------|--------------------------------------|--------|-----------------------------------------------------------------------------|-----------------------------------------------------------------------|
| Name           Access Controlled User Statistics<br>Provides traffic and intrusion event statistics by user           Application Statistics<br>Provides traffic and intrusion event statistics by application |                  |                   |              |         |         |     | P<br>H<br>D<br>V<br>S<br>S | age-level Help<br>low-Tos<br>locumentation on<br>Vhat's New in This<br>ioftware Downloa<br>isecure Firewall Yo | Cisco.com<br>s Release<br>d<br>uTube | 2 [    | Secure Fire<br>Firepower<br>Partner Eco<br>Ask a Ques<br>FAC Suppo<br>About | ewall on Cisco.com<br>Migration Tool<br>osystem<br>stion<br>ort Cases |
| Application Statistics (7.1.0)<br>Provides application statistics                                                                                                    |                  |                   |              |         |         |     |                            | admin                                                                                                    | No                                   | N      | 0                                                                           | C . / .                                                               |
| Connection Summary<br>Provides tables and charts of the activity on your monitored ne                                                                                                    | etwork segment o | ganized by differ | ent criteria |         |         |     |                            | admin                                                                                                    | No                                   | N      | 0                                                                           | 12 Q / 1                                                              |
| Detailed Dashboard<br>Provides a detailed view of activity on the appliance                                                                                                    |                  |                   |              |         |         |     |                            | admin                                                                                                    | No                                   | N      | 0                                                                           | C < / 7                                                               |
| Detailed Dashboard (7.0.0)<br>Provides a detailed view of activity on the appliance                                                                                                    |                  |                   |              |         |         |     |                            | admin                                                                                                    | No                                   | N      | 0                                                                           | C Q / T                                                               |
| Files Dashboard<br>Provides an overview of Malware and File Events                                                                                                    |                  |                   |              |         |         |     |                            | admin                                                                                                    | No                                   | N      | 0                                                                           | 12 Q / 1                                                              |
| Security Intelligence Statistics<br>Provides Security Intelligence statistics                                                                                                    |                  |                   |              |         |         |     |                            | admin                                                                                                    | No                                   | N      | 0                                                                           | C Q / T                                                               |
| Summary Dashboard<br>Provides a summary of activity on the appliance                                                                                                    |                  |                   |              |         |         |     |                            | admin                                                                                                    | No                                   | Y      | 95                                                                          | 12 Q / 1                                                              |

#### 2. Softwareversion überprüfen:

| Firepower Ma                                                                                                    | nagement Center                                                                                                    | Overview Analysis                                    | Policies         | Devices | Objects | AMP                          | Intelligence                                  | Deploy                                                                               | Q        | ¢ 😜  | 🕜 admin 🔻 |
|----------------------------------------------------------------------------------------------------|----------------------------------------------------------------------------------------------------|------------------------------------------------------|------------------|---------|---------|------------------------------|-----------------------------------------------|--------------------------------------------------------------------------------------|----------|------|-----------|
| Model<br>Serial Number<br>Software Version<br>OS<br>Snort Version<br>Rule Update Version<br>Rule pack Version<br>LSP Version<br>Geolocation Update Version<br>VDB Version<br>Hostname | Cisco Firepower Management<br>001234<br>7.1.0 (build 90)<br>Cisco Firepower Extensible Op<br>2.9.19 (Build 92)<br>3.1.7.1 (Build 108)<br>2022-05-02-003-vrt<br>2703<br>3070<br>Isp-rel-20220502-1613<br>2022-04-25-002<br>build 354 ( 2022-04-27 19:39<br>FMC-4600-2 | t Center 4600<br>perating System (FX-OS) ;<br>9:56 ) | .11.1 (build154) |         |         | For tec<br>or call<br>Copyri | ninical/system questio<br>us at 1-800-553-244 | ns, e-mail tac@cisco.com<br>7 or 1-408-526-7209<br>and/or its affiliates. All right: | s reserv | red. |           |

## FMC-CLI

Befolgen Sie diese Schritte, um die FMC-Softwareversion auf der FMC-CLI zu überprüfen.

1. Zugriff auf FMC über SSH oder Konsolenverbindung. Das Banner zeigt die Softwareversion an:

Cisco Firepower Extensible Operating System (FX-OS) v2.11.0 (build 154) Cisco Secure Firewall Management Center 4600 v7.1.0 (build 90)

2. Führen Sie den Befehl show version auf CLI aus:

| <pre>&gt; show version</pre> |     |                                                                      |
|------------------------------|-----|----------------------------------------------------------------------|
| [ FMC-4600-2.ci              | iso | :o.com ]                                                             |
| Model                        | :   | Cisco Firepower Management Center 4600 (66) Version 7.1.0 (Build 90) |
| UUID                         | :   | a10ed34e-d127-11e8-b440-728439d95305                                 |
| Rules update version         | :   | 2022-05-02-003-vrt                                                   |
| LSP version                  | :   | lsp-rel-20220502-1613                                                |
| VDB version                  | :   | 354                                                                  |
|                              |     |                                                                      |

#### **FMC REST-API**

Befolgen Sie diese Schritte, um die FMC-Softwareversion über eine FMC REST-API-Anfrage zu überprüfen. Verwenden Sie einen REST-API-Client, um die Softwareversion zu überprüfen. In diesem Beispiel wird **curl** verwendet:

1. Authentifizierungstoken anfordern:

```
# curl -s -k -v -X POST 'https://192.0.2.1/api/fmc_platform/v1/auth/generatetoken' -H
'Authentication: Basic' -u 'admin:Cisco123' | grep -i X-auth-access-token
<X-auth-access-token: 9408fe38-c25c-4472-b7e6-3571bb4e2b8d</pre>
```

2. Verwenden Sie das X-auth-access-Token in dieser Abfrage:

```
# curl -k -X GET 'https://192.0.2.1/api/fmc_platform/v1/info/serverversion' -H 'X-auth-access-
token: 9408fe38-c25c-4472-b7e6-3571bb4e2b8d' | python -m json.tool
{
 "links": {
  "self": "https://192.0.2.1/api/fmc_platform/v1/info/serverversion?offset=0&limit=25"
 },
 "items": [
   {
     "serverVersion": "7.1.0 (build 90)",
     "geoVersion": "2022-04-25-002",
     "vdbVersion": "build 354 ( 2022-04-27 19:39:56 )",
     "sruVersion": "2022-05-04-001-vrt",
    "lspVersion": "lsp-rel-20220504-1121",
    "type": "ServerVersion"
  }
],
 "paging": {
   "offset": 0,
  "limit": 25,
  "count": 1,
   "pages": 1
 }
```

Anmerkung: Der Teil "| python -m json.tool" der Befehlszeichenfolge dient zur Formatierung der Ausgabe im JSON-Stil und ist optional.

#### FMC-Fehlerbehebungsdatei

Gehen Sie folgendermaßen vor, um die FMC-Softwareversion in der Fehlerbehebungsdatei zu überprüfen:

- 1. Öffnen Sie die Fehlerbehebungsdatei, und navigieren Sie zum Ordner **Oateiname>.tar/results-<date>** xxxxxx/dir-archives/etc/sf/.
- 2. Öffnen Sie die Datei **ims.conf** und suchen Sie die Zeilen mit den Schlüsseln **SWVERSION** und **SWBUILD**:

# pwd
/var/tmp/results-05-06-2022--199172/dir-archives/etc/sf/
# cat ims.conf | grep -E "SWVERSION|SWBUILD"
SWVERSION=7.1.0
SWBUILD=90

#### FTD- oder FirePOWER-Modul-CLI

Gehen Sie folgendermaßen vor, um die FMC-Softwareversion auf der FTD-CLI oder der FirePOWER-Modul-CLI zu überprüfen:

- 1. Zugriff auf FTD über SSH oder Konsolenverbindung. Im Fall des FirePOWER-Moduls greifen Sie über SSH auf das Modul oder über den Befehl **session sfr** von der ASA CLI zu.
- 2. Führen Sie den Befehl experte aus.

```
> expert
admin@fpr2k-1:~$
```

3. Führen Sie den Befehl less /ngfw/var/sf/detect\_engines/<UUID>/ngfw.rules auf FTD oder weniger /var/sf/detect\_engines/<UUID>/ngfw.rules auf dem Firepower-Modul aus, und überprüfen Sie die Zeile DC-Version:

#### FTD- oder FirePOWER-Modul Fehlerbehebungsdatei

Führen Sie die folgenden Schritte aus, um die FMC-Softwareversion in der FTD- oder FirePOWER-Modul-Fehlerbehebungsdatei zu überprüfen:

- 2. Öffnen Sie die Datei ngfw.rules, und überprüfen Sie die Zeile DC-Version:

```
# pwd
/var/tmp/results-05-06-2022--163203/file-contents/ngfw/var/sf/detection_engines/5e9fa23a-5429-
11ec-891e-b19e407404d5
# cat ngfw.rules
#### ngfw.rules
#
             : FTD-ACP-1652807562
# AC Name
# Policy Exported : Tue May 17 17:29:43 2022 (UTC)
             : Tue May 17 17:31:10 2022 (UTC)
# File Written
#
             : 7.1.0-90 OS: 90
# DC Version
# SRU
             : 2022-05-11-001-vrt
# VDB
             : 354
#
```

## **FDM-Softwareversion**

Die FDM-Softwareversion kann mithilfe der folgenden Optionen verifiziert werden:

- FDM-Benutzeroberfläche
- FTD-CLI
- FTD-SNMP-Umfrage
- FTD-Fehlerbehebungsdatei
- FDM REST-API
- FCM-Benutzeroberfläche (FirePOWER Chassis Manager)
- FXOS-CLI
- FXOS REST-API
- FXOS-Chassis-Show-Tech-Datei

### FDM-Benutzeroberfläche

So überprüfen Sie die Softwareversion auf der FDM-Benutzeroberfläche auf der Hauptseite **Software:** 

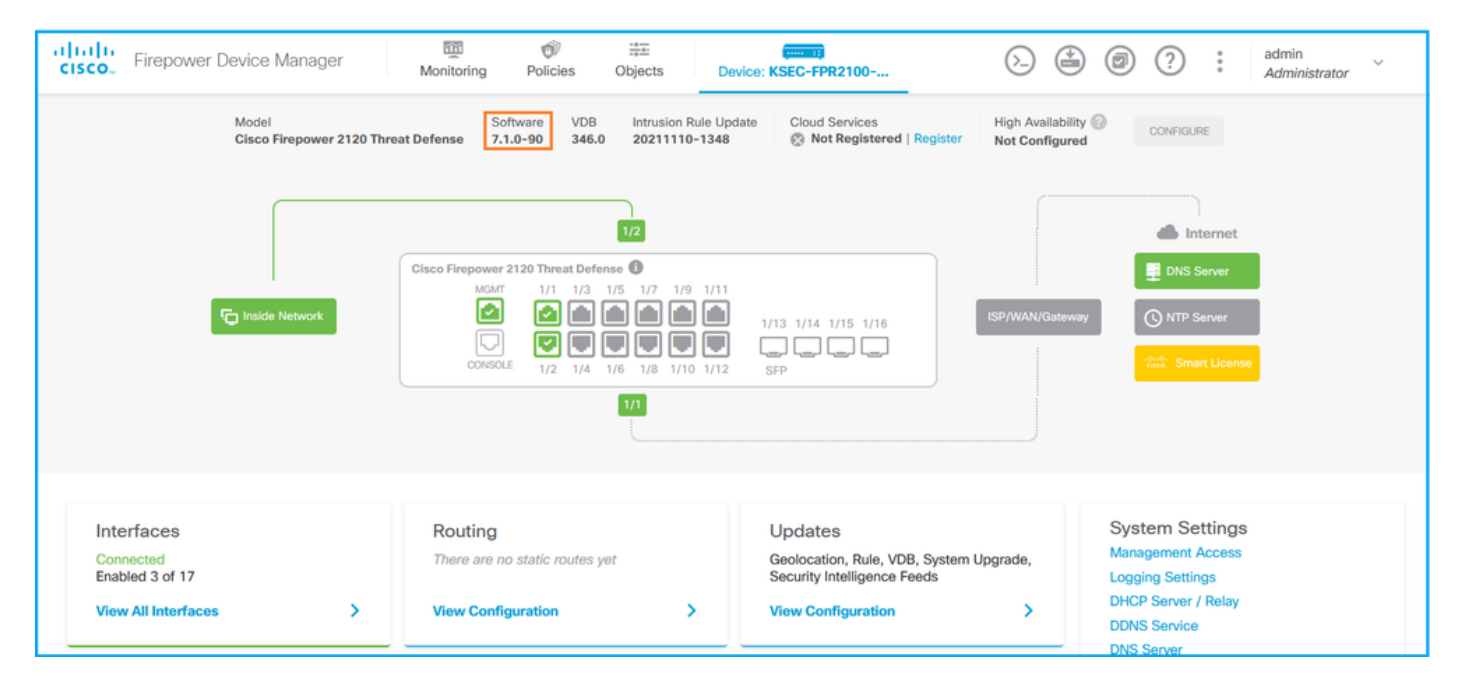

#### **FDM REST-API**

Befolgen Sie diese Schritte, um die FDM-Softwareversion über eine FDM-REST-API-Anfrage zu überprüfen. Verwenden Sie einen REST-API-Client, um die Softwareversion zu überprüfen. In diesem Beispiel wird curl verwendet:

1. Authentifizierungstoken anfordern:

```
# curl -k -X POST --header 'Content-Type: application/json' --header 'Accept: application/json'
-d '{ "grant_type": "password", "username": "admin", "password": "Admin#1324" }'
'https://192.0.2.2/api/fdm/latest/fdm/token'
```

```
"access_token":
"eyJhbGciOiJIUzI1NiJ9.eyJpYXQiOjE2NTIyNDk5NTcsInN1YiI6ImFkbWluIiwianRpIjoiNDk3MmRjNjAtZDBmMi0xMW
VjLTk4ZWMtNDdlZTQwODkwMDVjIiwibmJmIjoxNjUyMjQ5OTU3LCJleHAiOjE2NTIyNTE3NTcsInJlZnJlc2hUb2tlbkV4cG
lyZXNBdCI6MTY1MjI1MjM1NzQ1NywidG9rZW5UeXBlIjoiSldUXOFjY2VzcyIsINVzZXJVdwlkIjoiYTU3ZGVmMjgtY2M3MC
OxMWVjLTk4ZWMtZjk4ODExNjNjZWIWIiwidXNlclJvbGUiOiJSTOxFXOFETUIOIiwib3JpZ2luIjoicGFzc3dvcmQiLCJ1c2
VybmFtZSI6ImFkbWluIn0.lJLmHddJ2jaVRmpdXF6qg48qdBcyRuit94DLobCJ9LI",
"expires_in": 1800,
"refresh_expires_in": 2400,
"refresh_token":
"eyJhbGciOiJIUzI1NiJ9.eyJpYXQiOjE2NTIzOTQxNjksInN1YiI6ImFkbWluIiwianRpIjoiMGU0NGIxYzQtZDIOMi0xMW
VjLTk4ZWMtYTlIOTIkZGMwN2Y0IiwibmJmIjoxNjUyMzk0MTY5LCJleHAiOjE2NTIzOTY1NjksImFjY2Vzc1Rva2VuRXhwaX
JlcOFOIjoxNjUyMzk1OTY5MDcwLCJyZWZyZXNoQ291bnQiOi0xLCJ0b2t1b1R5cGUiOiJKV1RfUmVmcmVzaCIsInVzZXJVdW
lkIjoiYTU3ZGVmMjgTY2M3MC0xMWVjLTk4ZWMtZjk40DExNjNjZWIwIiwidXNlclJvbGUiOiJST0xFX0FETUIOIiwib3JpZ2
luIjoicGFzc3dvcmQiLCJ1c2VybmFtZS161mFkbWluIn0.Avga0-isDjQB527d3QWZQb7AS4a9ea5wlbYUn-A9aPw",
"token_type": "Bearer"
\
```

2. Verwenden Sie den Wert für das Zugriffstoken in dieser Abfrage:

```
# curl -s -k -X GET -H 'Accept: application/json' -H 'Authorization: Bearer
eyJhbGciOiJIUzI1NiJ9.eyJpYXQiOjE2NTIyNDk5NTcsInN1YiI6ImFkbWluIiwianRpIjoiNDk3MmRjNjAtZDBmMi0xMWV
jLTk4ZWMtNDdlZTQwODkwMDVjIiwibmJmIjoxNjUyMjQ5OTU3LCJleHAiOjE2NTIyNTE3NTcsInJlZnJlc2hUb2tlbkV4cGl
yZXNBdCI6MTY1MjI1MjM1NzQ1NywidG9rZW5UeXBlIjoiSldUX0FjY2VzcyIsInVzZXJVdWlkIjoiYTU3ZGVmMjgtY2M3MCO
xMWVjLTk4ZWMtZjk4ODExNjNjZWIwIiwidXNlclJvbGUiOiJST0xFX0FETUlOIiwib3JpZ2luIjoicGFzc3dvcmQiLCJ1c2V
ybmFtZSI6ImFkbWluIn0.lJLmHddJ2jaVRmpdXF6qg48qdBcyRuit94DLobCJ9LI'
'https://192.0.2.2/api/fdm/v6/operational/systeminfo/default' | grep -i software
"softwareVersion" : "7.1.0-90",
"softwareVersion" : "7.1.0-90",
```

### **FTD-CLI**

Befolgen Sie die Schritte im Abschnitt.

### **FTD-SNMP**

Befolgen Sie die Schritte im Abschnitt.

#### FTD Fehlerbehebungsdatei

Befolgen Sie die Schritte im Abschnitt.

#### FCM-Benutzeroberfläche

FCM ist für Firepower der Serien 4100 und 9300 verfügbar. Befolgen Sie die Schritte im Abschnitt.

#### **FXOS-CLI**

Befolgen Sie die Schritte im Abschnitt.

#### **FXOS REST-API**

Befolgen Sie die Schritte im Abschnitt.

#### FXOS-Chassis-Show-Tech-Datei

Befolgen Sie die Schritte im Abschnitt.

## **FXOS-Softwareversion**

Die FXOS-Softwareversion kann mithilfe der folgenden Optionen überprüft werden:

- FCM-Benutzeroberfläche (nur FirePOWER 4100/9300)
- FXOS-CLI
- FXOS REST-API
- FXOS-SNMP-Umfrage
- FXOS Chassis-Show-Tech-Datei.

#### FCM-Benutzeroberfläche

So überprüfen Sie die FXOS-Softwareversion auf der FCM-Benutzeroberfläche Version auf der Hauptseite:

| Overview Interfaces Logical D                               | evices Security Modules Platform Settings                                                                                                    | System Too     | ols Help admin |
|-------------------------------------------------------------|----------------------------------------------------------------------------------------------------|----------------|----------------|
| KSEC-FPR9K-3-A 10.62.148.<br>Model: Cisco Firepower 9300 Se | 239<br>cerrity Appliance AC Version: 2.11(1.154) Operational State: Operable Chassis Uption                                                                | te 27:00:21:03 | : () ቃ 🕕       |
|                                                             | Network Hodule 1         1         2         3         4         5         6         7         8         Network Hodule 2         Network Module 3 : Empty |                |                |
| Security M                                                  | todule 1 - Up 🔿 🕞 Security Module 2 - Up                                                                                                    |                |                |
| Security M                                                  | lodule 3 - Up 🗢 Power 1 - Running 🗢 🕒 Power 2 - Running 🛱                                                                                                  | <b>A</b> +     |                |

## FXOS-CLI

### FirePOWER 4100/9300

Gehen Sie folgendermaßen vor, um die FXOS-Softwareversion auf der FXOS-CLI zu überprüfen:

- 1. Stellen Sie eine Konsolen- oder SSH-Verbindung zum Chassis her.
- 2. Wechseln Sie zum System für den Geltungsbereich und führen Sie den Befehl show firmware monitor aus:

```
firepower # scope system
firepower /system # show firmware monitor
FPRM:
   Package-Vers: 2.11(1.154)
  Upgrade-Status: Ready
Fabric Interconnect A:
   Package-Vers: 2.11(1.154)
  Upgrade-Status: Ready
Chassis 1:
  Server 1:
       Package-Vers: 2.11(1.154)
      Upgrade-Status: Ready
   Server 2:
       Package-Vers: 2.11(1.154)
      Upgrade-Status: Ready
   Server 3:
```

Gehen Sie folgendermaßen vor, um die FXOS-Softwareversion auf der FXOS-CLI zu überprüfen:

1. Stellen Sie eine Konsolenverbindung zum Chassis oder eine SSH-Verbindung zum FTD her. Bei einer SSH-Verbindung mit der FTD führen Sie den Befehl **connect fxos** auf der FTD-CLISH aus:

> connect fxos

2. Wechseln Sie zum Bereichssystem, und führen Sie den Befehl show firmware detail aus:

```
firepower # scope system
firepower /system # show firmware detail
Version: 7.1.0-90
Startup-Vers: 7.1.0-90
MANAGER:
  Boot Loader:
      Firmware-Vers: 1012.0200.0213
      Rommon-Vers: 1.0.12
      Fpga-Vers: 2.0.00
      Fpga-Golden-Vers:
      Power-Sequencer-Vers: 2.13
      Firmware-Status: OK
      SSD-Fw-Vers: 0147
   System:
      Running-Vers: 2.11(1.154)
      Platform-Vers: 2.11.1.154
      Package-Vers: 7.1.0-90
       Startup-Vers: 2.11(1.154)
   NPU:
       Running-Vers: 2.11(1.154)
       Platform-Vers: 2.11.1.154
      Package-Vers: 7.1.0-90
      Startup-Vers: 2.11(1.154)
   Service Manager:
      Running-Vers: 2.11(1.154)
       Platform-Vers: 2.11.1.154
       Package-Vers: 7.1.0-90
       Startup-Vers: 2.11(1.154)
```

#### Firepower 1000/3100 mit ASA, Firepower 2100 mit ASA im Appliance-Modus

Gehen Sie folgendermaßen vor, um die FXOS-Softwareversion auf der FXOS-CLI zu überprüfen:

1. Stellen Sie eine Konsolenverbindung zum Chassis oder zur Telnet-/SSH-Verbindung zur ASA her.

Bei einer Telnet-/SSH-Verbindung mit ASA führen Sie den Befehl **connect fxos** auf der ASA CLI aus.

#### asa# connect fxos

2. Wechseln Sie zum Bereichssystem, und führen Sie den Befehl show firmware detail aus:

```
firepower # scope system
firepower /system # show firmware detail
Version: 9.17.1
Startup-Vers: 9.17.1
MANAGER:
  Boot Loader:
      Firmware-Vers: 1012.0200.0213
      Rommon-Vers: 1.0.12
      Fpga-Vers: 2.0.00
      Fpga-Golden-Vers:
      Power-Sequencer-Vers: 2.13
      Firmware-Status: OK
      SSD-Fw-Vers: 0147
   System:
      Running-Vers: 2.11(1.154)
      Platform-Vers: 2.11.1.154
      Package-Vers: 9.17.1
      Startup-Vers: 2.11(1.154)
   NPU:
       Running-Vers: 2.11(1.154)
      Platform-Vers: 2.11.1.154
      Package-Vers: 9.17.1
      Startup-Vers: 2.11(1.154)
   Service Manager:
      Running-Vers: 2.11(1.154)
       Platform-Vers: 2.11.1.154
       Package-Vers: 9.17.1
       Startup-Vers: 2.11(1.154)
```

#### FirePOWER 2100 mit ASA im Plattform-Modus

Gehen Sie folgendermaßen vor, um die FXOS-Softwareversion auf der FXOS-CLI zu überprüfen:

1. Stellen Sie eine SSH- oder Konsolenverbindung zum Chassis oder zur Telnet-/SSH-Verbindung zur ASA her.

Bei einer Telnet-/SSH-Verbindung mit ASA führen Sie den Befehl **connect fxos** auf der ASA CLI aus.

asa# connect fxos

2. Wechseln Sie zum Bereichssystem, und führen Sie den Befehl show firmware detail aus:

```
firepower # scope system
firepower /system # show firmware detail
Version: 9.17.1
Startup-Vers: 9.17.1
MANAGER:
   Boot Loader:
      Firmware-Vers: 1012.0200.0213
      Rommon-Vers: 1.0.12
      Fpga-Vers: 2.0.00
      Fpga-Golden-Vers:
      Power-Sequencer-Vers: 2.13
      Firmware-Status: OK
      SSD-Fw-Vers: 0147
   System:
      Running-Vers: 2.11(1.154)
      Platform-Vers: 2.11.1.154
      Package-Vers: 9.17.1
       Startup-Vers: 2.11(1.154)
   NPU:
```

```
Running-Vers: 2.11(1.154)

Platform-Vers: 2.11.1.154

Package-Vers: 9.17.1

Startup-Vers: 2.11(1.154)

Service Manager:

Running-Vers: 2.11(1.154)

Platform-Vers: 2.11.1.154

Package-Vers: 9.17.1

Startup-Vers: 2.11(1.154)
```

### **FXOS REST-API**

Die FXOS REST-API wird von der Serie FirePOWER 4100/9300 unterstützt.

#### FirePOWER 4100/9300

Befolgen Sie diese Schritte, um die FXOS-Softwareversion über eine FXOS-REST-API-Anfrage zu überprüfen. Verwenden Sie einen REST-API-Client, um die Softwareversion zu überprüfen. In diesem Beispiel wird curl verwendet:

1. Authentifizierungstoken anfordern:

```
# curl -k -X POST -H 'USERNAME: admin' -H 'PASSWORD: Cisco123' 'https://192.0.2.100/api/login'
{
    "refreshPeriod": "0",
    "token": "1206f6a3032e7bdbeac07cfdd9d5add5cdd948e4e5f4511535a959aed7e1e2f5"
}
2. Verwenden Sie das Token in dieser Abfrage:
```

#### **FXOS-SNMP**

Die SNMP-Konfiguration auf FXOS wird auf FirePOWER 2100 mit ASA im Plattformmodus und Firepower 4100/9300 unterstützt.

#### FirePOWER 4100/9300

Führen Sie die folgenden Schritte aus, um die FXOS-Softwareversion über SNMP zu überprüfen:

- Stellen Sie sicher, dass SNMP auf FXOS konfiguriert ist. Konfigurationsschritte finden Sie unter <u>SNMP auf FirePOWER NGFW-Appliances konfigurieren</u>.
- 2. Umfrage .1.3.6.1.4.1.9.9.826.1.30.47.1.6 oder CISCO-FIREPOWER-FIRMWARE-MIB: cfprFirmwareRunningPackageVersion:

# snmpwalk -On -v2c -c cisco 192.0.2.100 .1.3.6.1.4.1.9.9.826.1.30.47.1.6
.1.3.6.1.4.1.9.9.826.1.30.47.1.6.20823 = STRING: "2.11(1.154)"
.1.3.6.1.4.1.9.9.826.1.30.47.1.6.25331 = STRING: "2.11(1.154)"
.1.3.6.1.4.1.9.9.826.1.30.47.1.6.30266 = STRING: "1.0.18"

```
.1.3.6.1.4.1.9.9.826.1.30.47.1.6.30269 = STRING: "1.0.18"

.1.3.6.1.4.1.9.9.826.1.30.47.1.6.30779 = ""

.1.3.6.1.4.1.9.9.826.1.30.47.1.6.30780 = STRING: "2.11(1.154)"

.1.3.6.1.4.1.9.9.826.1.30.47.1.6.30781 = STRING: "2.11(1.154)"

.1.3.6.1.4.1.9.9.826.1.30.47.1.6.32615 = STRING: "2.11(1.154)"

.1.3.6.1.4.1.9.9.826.1.30.47.1.6.48820 = STRING: "0.0"
```

#### FirePOWER 2100 mit ASA im Plattform-Modus

Führen Sie die folgenden Schritte aus, um die FXOS-Softwareversion über SNMP zu überprüfen:

- Stellen Sie sicher, dass SNMP auf FXOS konfiguriert ist. Konfigurationsschritte finden Sie unter <u>SNMP auf FirePOWER NGFW-Appliances konfigurieren</u>.
- 2. Umfrage .1.3.6.1.2.1.1.1.0 oder SNMPv2-MIB::sysDescr.0:

```
# snmpwalk -On -v2c -c cisco 192.0.2.101 SNMPv2-MIB::sysDescr.0
.1.3.6.1.2.1.1.1.0 = STRING: Cisco FirePOWER FPR-2140 Security Appliance, System Version
2.11(1.146)
# snmpwalk -On -v2c -c cisco 192.0.2.101 .1.3.6.1.2.1.1.1.0
```

```
.1.3.6.1.2.1.1.1.0 = STRING: Cisco FirePOWER FPR-2140 Security Appliance, System Version 2.11(1.146)
```

#### FXOS-Chassis-Show-Tech-Datei

#### FirePOWER 4100/9300

Gehen Sie folgendermaßen vor, um die FXOS-Softwareversion in der show-tech-Datei des FXOS-Chassis zu überprüfen:

1. Öffnen Sie für FXOS-Versionen 2.7 und höher die Datei **sam\_techsupportinfo** in <name>\_BC1\_all.tar/ FPRM\_A\_TechSupport.tar.gz/FPRM\_A\_TechSupport.tar

Für ältere Versionen öffnen Sie die Datei **sam\_techsupportinfo** in **FPRM\_A\_TechSupport.tar.gz/ FPRM\_A\_TechSupport.tar.** 

2. Überprüfen Sie die Ausgabe des Befehls "show firmware monitor":

```
# pwd
/var/tmp/20220313201802_F241-01-11-FPR-2_BC1_all/FPRM_A_TechSupport/
# cat sam_techsupportinfo
. . .
`show firmware monitor`
FPRM:
   Package-Vers: 2.11(1.154)
   Upgrade-Status: Ready
Fabric Interconnect A:
   Package-Vers: 2.11(1.154)
   Upgrade-Status: Ready
Chassis 1:
   Server 1:
      Package-Vers: 2.11(1.154)
      Upgrade-Status: Ready
   Server 2:
      Package-Vers: 2.11(1.154)
```

```
Upgrade-Status: Ready
Server 3:
Package-Vers: 2.11(1.154)
Upgrade-Status: Ready
```

### FirePOWER 1000/2100/3100

- 1. Öffnen Sie die Datei tech\_support\_brief in <name>\_FPRM.tar.gz/<name>\_FPRM.tar.
- 2. Überprüfen Sie die Ausgabe des Befehls "show firmware detail":

```
# pwd
/var/tmp/fp2k-1_FPRM/
# cat tech_support_brief
. . .
show firmware detail`
 Version: 7.1.0-90
 Startup-Vers: 7.1.0-90
MANAGER:
   Boot Loader:
       Firmware-Vers: 1012.0200.0213
       Rommon-Vers: 1.0.12
       Fpga-Vers: 2.0.00
       Fpga-Golden-Vers:
       Power-Sequencer-Vers: 2.13
       Firmware-Status: OK
       SSD-Fw-Vers: 0147
   System:
       Running-Vers: 2.11(1.154)
        Platform-Vers: 2.11.1.154
       Package-Vers: 7.1.0-90
       Startup-Vers: 2.11(1.154)
   NPU:
       Running-Vers: 2.11(1.154)
       Platform-Vers: 2.11.1.154
        Package-Vers: 7.1.0-90
       Startup-Vers: 2.11(1.154)
   Service Manager:
       Running-Vers: 2.11(1.154)
       Platform-Vers: 2.11.1.154
       Package-Vers: 7.1.0-90
       Startup-Vers: 2.11(1.154)
```

• • •

## **FTD-Softwareversion**

Die FTD-Softwareversion kann mit folgenden Optionen verifiziert werden:

- FTD-CLI
- FTD-SNMP-Umfrage
- FTD-Fehlerbehebungsdatei
- FMC-Benutzeroberfläche
- FMC REST-API
- FDM-Benutzeroberfläche
- FDM REST-API
- FCM-Benutzeroberfläche
- FXOS-CLI
- FXOS REST-API

• FXOS-Chassis-Show-Tech-Datei

## FTD-CLI

Befolgen Sie diese Schritte, um die FTD-Softwareversion auf der FTD-CLI zu überprüfen:

- 1. Verwenden Sie die folgenden Optionen, um in Übereinstimmung mit dem Plattform- und Bereitstellungsmodus auf die FTD-CLI zuzugreifen:
- Direkter SSH-Zugriff auf FTD alle Plattformen
- Zugriff von der FXOS-Konsolen-CLI (Firepower 1000/2100/3100) über Befehl connect ftd
- Zugriff von der FXOS-CLI über Befehle (Firepower 4100/9300):
   connect module <x> [console|telnet], wobei x die Steckplatz-ID ist, und

connect ftd [instance], wobei die Instanz nur für die Bereitstellung mehrerer Instanzen relevant ist.

- Für virtuelle FTDs direkter SSH-Zugriff auf FTD oder Konsolenzugriff über Hypervisor oder Cloud-Benutzeroberfläche
- 2. Führen Sie den Befehl show version auf CLI aus:

| <pre>&gt; show version</pre> |                                                                     |
|------------------------------|---------------------------------------------------------------------|
| [                            | firepower ]                                                         |
| Model                        | : Cisco Firepower 2120 Threat Defense (77) Version 7.1.0 (Build 90) |
| UUID                         | : 1b324aaa-670e-11ec-ac2b-e000f0bd3ca1                              |
| LSP version                  | : lsp-rel-20220328-1342                                             |
| VDB version                  | : 353                                                               |
|                              |                                                                     |

### **FTD-SNMP**

Befolgen Sie diese Schritte, um die FTD-Softwareversion über SNMP zu überprüfen:

- Stellen Sie sicher, dass SNMP konfiguriert und aktiviert ist. Informationen zu FDMverwalteten FTD finden Sie unter <u>Konfigurieren und Beheben von SNMP auf FirePOWER</u> <u>FDM</u> für Konfigurationsschritte. Informationen zu FMC-verwalteten FTD finden Sie unter <u>Konfigurieren von SNMP auf Firepower NGFW-Appliances</u> für Konfigurationsschritte.
- 2. Umfrage OID SNMPv2-MIB::sysDescr.0 oder OID .1.3.6.1.2.1.1.1.0.:

# snmpwalk -v2c -c cisco123 192.0.2.2 SNMPv2-MIB::sysDescr.0
SNMPv2-MIB::sysDescr.0 = STRING: Cisco Firepower Threat Defense, Version 7.1.0 (Build 90), ASA
Version 9.17(1)

# snmpwalk -v2c -c cisco123 192.0.2.2 SNMPv2-MIB::sysDescr.0 .1.3.6.1.2.1.1.1.0
SNMPv2-MIB::sysDescr.0 = STRING: Cisco Firepower Threat Defense, Version 7.1.0 (Build 90), ASA
Version 9.17(1)

#### FMC-Benutzeroberfläche

Gehen Sie folgendermaßen vor, um die FTD-Softwareversion auf der FMC-Benutzeroberfläche zu überprüfen:

#### 1. Wählen Sie Geräte > Gerätemanagement:

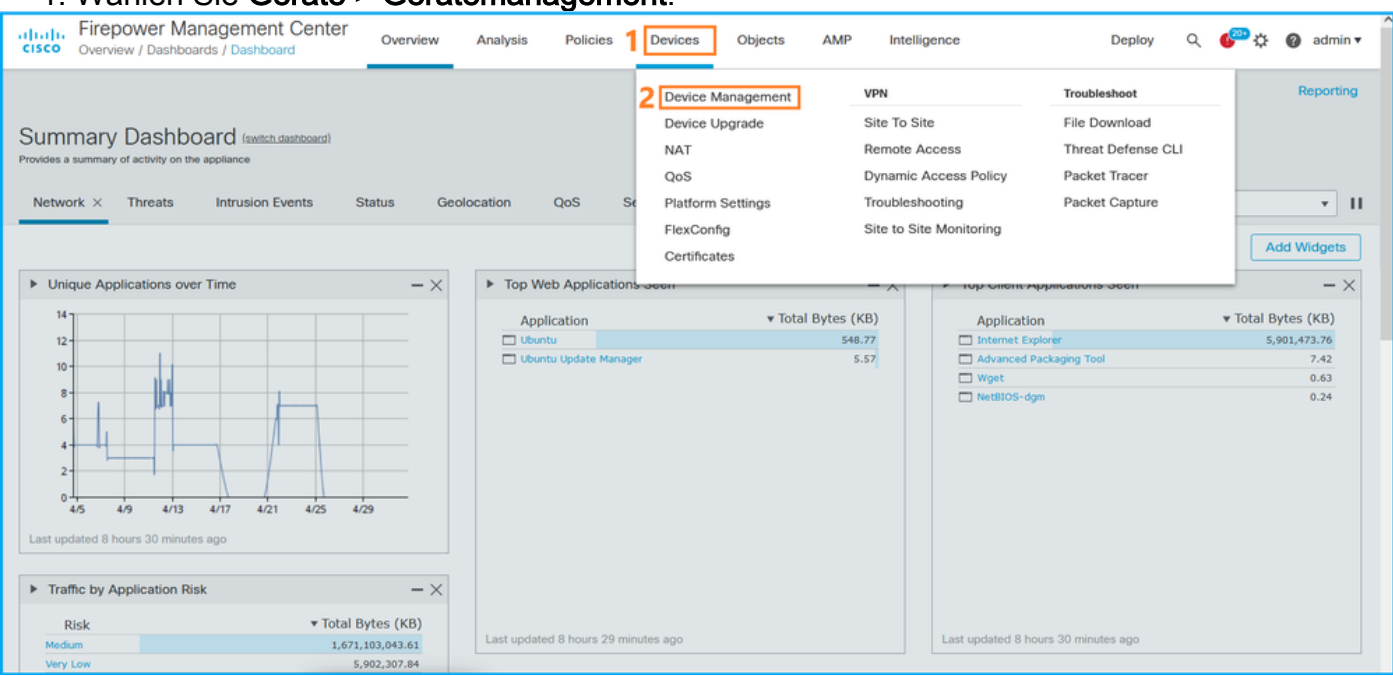

#### 2. Überprüfen Sie die Spalte Version:

| aha)<br>cisco | Fire          | epower Management Center o                                 | verview Analysis        | Policies                     | Devices Ob     | ojects                      | AMP                   |                          | Deploy | ۹ 💰    | <mark>، م</mark> | 🕜 adm             | iin 🔻  |
|---------------|---------------|------------------------------------------------------------|-------------------------|------------------------------|----------------|-----------------------------|-----------------------|--------------------------|--------|--------|------------------|-------------------|--------|
| View I<br>All | By: [<br>(14) | Domain   Error (2)   Warning (0)  Offline                  | (12) • Normal (0)       | <ul> <li>Deployme</li> </ul> | nt Pending (7) | <ul> <li>Upgrade</li> </ul> | e (0) • Snort 3 (12)  |                          | Q Sear | Device | eployme<br>e     | nt History<br>Add | ,<br>• |
| Collap        | se All        |                                                            |                         |                              |                |                             |                       |                          |        |        |                  |                   |        |
|               | Name          | 2                                                          | Model                   | Version                      | Chassis        |                             | Licenses              | Access Control<br>Policy | Group  |        |                  |                   |        |
|               | ~             | LAB-FPR2K<br>High Availability                             |                         |                              |                |                             |                       |                          |        |        |                  | 1:                | ^      |
|               |               | fpr2k-1(Primary, Active) Snort 3<br>192.0.2.140 - Routed   | Firepower 2110 with FTD | 7.1.0                        | N/A            | B                           | Base, Threat (2 more) | LAB-FPR2K-ACL            |        |        |                  | :                 |        |
|               |               | ftp2k-2(Secondary,Standby) Snort 3<br>192.0.2.149 - Routed | Firepower 2110 with FTD | 7.1.0                        | N/A            | B                           | lase, Threat (2 more) | LAB-FPR2K-ACL            |        |        |                  | :                 |        |

#### **FMC REST-API**

Befolgen Sie diese Schritte, um die FTD-Softwareversion über FMC REST-API zu überprüfen. Verwenden Sie einen REST-API-Client, um die Softwareversion zu überprüfen. In diesem Beispiel wird **curl** verwendet:

1. Authentifizierungstoken anfordern:

```
# curl -s -k -v -X POST 'https://192.0.2.1/api/fmc_platform/v1/auth/generatetoken' -H
'Authentication: Basic' -u 'admin:Cisco123' | grep -i X-auth-access-token
<X-auth-access-token: 5d817ef7-f12f-4dae-b0c0-cd742d3bd2eb</pre>
```

2. Identifizieren Sie die Domäne, die das Gerät enthält. Bei den meisten REST API-Abfragen ist der **Domänenparameter** obligatorisch. Verwenden Sie das **X-auth-access-Token in** dieser Abfrage, um die Liste der Domänen abzurufen:

# curl -s -k -X 'GET' 'https://192.0.2.1/api/fmc\_platform/v1/info/domain' -H 'accept: application/json' -H 'X-auth-access-token: 5d817ef7-f12f-4dae-b0c0-cd742d3bd2eb' | python -m json.tool

```
{
    "items": [
        {
            "name": "Global",
            "type": "Domain",
            "uuid": "e276abec-e0f2-11e3-8169-6d9ed49b625f"
        },
        {
            "name": "Global/domain1",
            "type": "Domain",
            "uuid": "ef0cf3e9-bb07-8f66-5c4e-00000000001"
        },
        {
            "name": "Global/domain2",
            "type": "Domain",
            "uuid": "341a8f03-f831-c364-b751-00000000001"
        }
    ],
    "links": {
        "self": "https://192.0.2.1/api/fmc_platform/v1/info/domain?offset=0&limit=25"
    },
    "paging": {
        "count": 3,
        "limit": 25,
        "offset": 0,
        "pages": 1
    }
}
```

3. Verwenden Sie die Domänen-UUID, um nach den Geräterecords zu suchen:

```
# curl -s -k -X 'GET' 'https://192.0.2.1/api/fmc_config/v1/domain/ef0cf3e9-bb07-8f66-5c4e-
0000000001/devices/devicerecords' -H 'accept: application/json' -H 'X-auth-access-token:
5d817ef7-f12f-4dae-b0c0-cd742d3bd2eb' | python -m json.tool
{
    "items": [
        {
            "id": "a4752f3c-86cc-11e9-8c9a-a3c958bed664",
            "links": {
                "self": "https://192.0.2.1/api/fmc_config/v1/domain/ef0cf3e9-bb07-8f66-5c4e-
0000000001/devices/devicerecords/a4752f3c-86cc-11e9-8c9a-a3c958bed664"
            },
            "name": "fw1.lab.local",
            "type": "Device"
        },
        {
            "id": "05e9799c-94fc-11ea-ad33-a0032ddb0251",
            "links": {
                "self": "https://192.0.2.1/api/fmc_config/v1/domain/ef0cf3e9-bb07-8f66-5c4e-
0000000001/devices/devicerecords/05e9799c-94fc-11ea-ad33-a0032ddb0251"
            },
            "name": "fw2.lab.local",
            "type": "Device"
        },
        {
            "id": "c8bef462-49f7-11e8-b2fb-ad9838c6ed90",
            "links": {
                "self": "https://192.0.2.1/api/fmc_config/v1/domain/ef0cf3e9-bb07-8f66-5c4e-
0000000001/devices/devicerecords/c8bef462-49f7-11e8-b2fb-ad9838c6ed90"
            },
            "name": "fw3.lab.local",
```

```
"type": "Device"
        },
        {
            "id": "3c41913a-b27b-11eb-b131-d2e2ce2a368d",
            "links": {
                "self": "https://192.0.2.1/api/fmc_config/v1/domain/ef0cf3e9-bb07-8f66-5c4e-
0000000001/devices/devicerecords/3c41913a-b27b-11eb-b131-d2e2ce2a368d"
            }.
            "name": "fw4.lab.local",
            "type": "Device"
        },
        {
            "id": "48f7f37c-8cf0-11e9-bf41-fb2d7b740db7",
            "links": {
                "self": "https://192.0.2.1/api/fmc_config/v1/domain/ef0cf3e9-bb07-8f66-5c4e-
0000000001/devices/devicerecords/48f7f37c-8cf0-11e9-bf41-fb2d7b740db7"
            }.
            "name": "fw5.lab.local",
            "type": "Device"
        },
        {
            "id": "0b1a9c94-8ba8-11ec-b2fd-93263934908d",
            "links": {
                "self": "https://192.0.2.1/api/fmc_config/v1/domain/ef0cf3e9-bb07-8f66-5c4e-
0000000001/devices/devicerecords/0b1a9c94-8ba8-11ec-b2fd-93263934908d"
            }.
            "name": "fpr2k-1",
            "type": "Device"
        }.
```

4. Verwenden Sie die UUID-Domäne und die UUID des Geräts bzw. Containers:

```
# curl -s -k -X GET 'https://192.0.2.1/api/fmc_config/v1/domain/e276abec-e0f2-11e3-8169-
6d9ed49b625f/devices/devicerecords/0b1a9c94-8ba8-11ec-b2fd-
93263934908d/operational/commands?offset=0&limit=25&command=show%20version' -H 'X-auth-access-
token: f3233164-6ab8-4e33-90cc-2612c19571be' | python -m json.tool
{
    "items": [
       {
           "commandInput": "show version",
           "commandOutput": "-----\nModel
: Cisco Firepower 2110 Threat Defense (77) Version 7.1.0 (Build 90) \nUUID
                                                                                          :
0b1a9c94-8ba8-11ec-b2fd-93263934908d\nLSP version
                                                            : lsp-rel-20220502-1613\nVDB
                    : 353\n-----\n\nCisco
version
Adaptive Security Appliance Software Version 9.17(1) \nSSP Operating System Version
2.11(1.154)\n\nCompiled on Tue 30-Nov-21 19:37 GMT by builders\nSystem image file is
\"disk0:/mnt/boot/installables/switch/fxos-k8-fp2k-npu.2.11.1.154.SPA\"\nConfig file at boot was
\"startup-config\"\n\nfpr2k-1 up 10 days 4 hours\nfailover cluster up 57 days 17 hours\nStart-up
time 37 secs
\n\nHardware: FPR-2110, 6588 MB RAM, CPU MIPS 1200 MHz, 1 CPU (6 cores)
\n
\n
\n 1:
Int: Internal-Data0/1 : address is 000f.b748.4801, irq 0\n 3: Ext: Management1/1
address is 707d.b9e2.836d, irq 0\n 4: Int: Internal-Data1/1 : address is 0000.0100.0001, irq
0\n 5: Int: Internal-Data1/2 : address is 0000.0300.0001, irq 0\n 6: Int: Internal-Control1/1
: address is 0000.0001.0001, irq 0\n\nSerial Number: JAD213508B6\nConfiguration last modified by
enable_1 at 04:12:18.743 UTC Wed May 4 2022\n",
           "type": "command"
       }
   ],
   "links": {
       "self": "https://192.0.2.1/api/fmc_config/v1/domain/e276abec-e0f2-11e3-8169-
6d9ed49b625f/devices/devicerecords/0b1a9c94-8ba8-11ec-b2fd-
```

```
93263934908d/operational/commands?offset=0&limit=25&command=show version"
```

```
},
"paging": {
    "count": 1,
    "limit": 25,
    "offset": 0,
    "pages": 1
}
```

#### FDM-Benutzeroberfläche

Befolgen Sie die Schritte im Abschnitt.

#### **FDM REST-API**

Befolgen Sie die Schritte im Abschnitt.

#### FTD-Fehlerbehebungsdatei

Befolgen Sie diese Schritte, um die FTD-Softwareversion in der FTD-Fehlerbehebungsdatei zu überprüfen:

- 2. Öffnen Sie die Datei **usr-local-sf-bin-sfcli.pl show version.output,** und suchen Sie die Zeile mit **Model:**

#### FCM-Benutzeroberfläche

Verwenden Sie für FTD auf Firepower 4100/9300 den FCM, und prüfen Sie die Version auf der Registerkarte Logical Devices (Logische Geräte):

| Overview Interfaces Logical Devices      | Security Modules P | Platform Settings    |                         |                                 |                                                         |                 | System Tools Help admin         |
|------------------------------------------|--------------------|----------------------|-------------------------|---------------------------------|---------------------------------------------------------|-----------------|---------------------------------|
| Logical Device List                      |                    |                      |                         |                                 |                                                         |                 | ^                               |
|                                          |                    |                      |                         |                                 |                                                         |                 |                                 |
|                                          |                    |                      |                         |                                 |                                                         |                 |                                 |
| Group By Security Module                 |                    |                      |                         |                                 |                                                         |                 |                                 |
| Security Module 1 (1 Native instance)    |                    |                      |                         |                                 |                                                         |                 |                                 |
| Security House I (I hadve instance)      |                    |                      |                         |                                 |                                                         |                 | 0% (0 of 78) Cores Available    |
| ASA                                      | Standalone         | Status:ok            |                         |                                 |                                                         |                 | / 1                             |
| Application Version                      | Resource P         | Profile              | Management IP           | Gateway                         | Management Port                                         | Status          |                                 |
| B ASA 9.16.2.7                           |                    |                      | 10.62.148.240           | 10.62.148.129                   | Ethernet1/1                                             | Online          | 🚾 🕅 c 🔬 🖈                       |
|                                          |                    |                      |                         |                                 |                                                         |                 |                                 |
|                                          |                    |                      |                         |                                 |                                                         |                 |                                 |
| Security Module 2 (0 instances)          |                    |                      |                         |                                 |                                                         |                 | 100% (94 of 94) Cores Available |
| ۲                                        |                    |                      |                         |                                 |                                                         |                 |                                 |
|                                          |                    | No logical devices o | n this security module. |                                 |                                                         |                 |                                 |
|                                          |                    |                      |                         |                                 |                                                         |                 |                                 |
|                                          |                    |                      |                         |                                 |                                                         |                 |                                 |
| Security Module 3 (1 Container instance) |                    |                      |                         |                                 |                                                         |                 |                                 |
| ETD.ML1                                  | Chandalana         | Castronale           |                         |                                 |                                                         |                 | 0% (0 of 110) Cores Available   |
| FID-ML1                                  | standalone         | Status.ok            |                         |                                 |                                                         |                 |                                 |
| Application Version                      | Resource P         | Profile              | Management IP           | Gateway                         | Management Port                                         | Status          |                                 |
| B FTD 7.1.0.90                           | RP110              |                      | 10.62.148.242           | 10.62.148.129                   | Ethernet1/1                                             | 1 Online        | 🚾 🌃 c 🔬 🖈                       |
| Interface Name                           |                    | Тур                  | e .                     | Attributes                      |                                                         |                 |                                 |
| Ethernet1/6                              |                    | data                 | a                       | Cluster Operati<br>FIREPOWER-MO | ional Status : not-applicable<br>GMT-IP : 10.62.148.242 |                 |                                 |
| Ethernet1/7                              |                    | dati                 | 8                       | MGMT-URL                        | : https://10.62.148.249/                                |                 |                                 |
| CIIII POrt-Channel                       |                    | 080                  | M                       | UUID                            | : 3050cf4c-c0aa-11ec-9b                                 | 2a-8491ab8d0cc8 |                                 |

## FXOS-CLI

#### FTD für Firepower 4100/9300

Führen Sie die folgenden Schritte aus, um die FTD-Softwareversion auf der FXOS-CLI zu überprüfen:

- 1. Stellen Sie eine Konsolen- oder SSH-Verbindung zum Chassis her.
- 2. Wechseln Sie zum Gültigkeitsbereich ssa und führen Sie den Befehl show app-instance aus:

| firepower# | scope ssa         |            |              |               |              |                     |   |
|------------|-------------------|------------|--------------|---------------|--------------|---------------------|---|
| firepower  | /ssa # <b>sho</b> | w app-inst | ance         |               |              |                     |   |
| App Name   | Identifie         | r Slot ID  | Admin Stat   | e Oper State  | Running Vers | ion Startup Version | n |
| Deploy Typ | e Turbo Mo        | de Profile | Name Cluster | State Cluster | Role         |                     |   |
|            |                   |            |              |               |              |                     |   |
|            |                   |            |              |               |              |                     |   |
| asa        | ASA               | 1          | Enabled      | Online        | 9.16.2.7     | 9.16.2.7            |   |
| Native     | No                |            | Not App      | olicable None |              |                     |   |
| ftđ        | FTD-MI-1          | 3          | Enabled      | Online        | 7.1.0.90     | 7.1.0.90            |   |
| Container  | No                | RP110      | Not App      | licable None  |              |                     |   |

#### FTD für Firepower 1000/2100/3100

Führen Sie die folgenden Schritte aus, um die FTD-Softwareversion auf der FXOS-CLI zu überprüfen:

1. Herstellen einer Konsolenverbindung zum Chassis oder einer SSH-Verbindung zum FTD Bei einer SSH-Verbindung mit der FTD führen Sie den Befehl **connect fxos** auf der FTD-CLISH aus:

> connect fxos

2. Wechseln Sie zum Gültigkeitsbereich ssa und führen Sie den Befehl show app-instance aus:

## firepower# scope ssa firepower /ssa # show app-instance

| Application Name   | Slot ID      | Admin State     | Operat     | ional State  | Running Version | Startup  |
|--------------------|--------------|-----------------|------------|--------------|-----------------|----------|
| Version Deploy Typ | e Profile Na | me Cluster Ope: | r State    | Cluster Role |                 |          |
|                    |              |                 |            |              |                 |          |
| <br>f+a            |              |                 | <br>Onlino |              | 7 1 0 90        | 7 1 0 00 |
| ICU                | T            | Ellabieu        | UIITIIE    |              | 7.1.0.90        | 7.1.0.90 |
| Native             | Not A        | pplicable       | None       |              |                 |          |

#### **FXOS REST-API**

Gehen Sie folgendermaßen vor, um die FTD-Softwareversion über eine FXOS-REST-API zu überprüfen:

1. Authentifizierungstoken anfordern:

```
# curl -s -k -X POST -H 'USERNAME: admin' -H 'PASSWORD: cisco' 'https://192.0.2.100/api/login'
{
    "refreshPeriod": "0",
    "token": "28821660bc74e418f3fadc443619df0387d69e7b150e035f688bed9d347b4838"
}
```

2. Verwenden Sie das Token in dieser Abfrage, und stellen Sie sicher, dass Sie die Steckplatz-ID angeben, an der die FTD installiert ist:

#### FXOS-Chassis-Show-Tech-Datei

Führen Sie die folgenden Schritte aus, um die FTD-Softwareversion in der Showtech-Datei des FXOS-Chassis zu überprüfen:

#### FTD für Firepower 4100/9300

1. Öffnen Sie für FXOS-Versionen 2.7 und höher die Datei **sam\_techsupportinfo** in **<name>\_BC1\_all.tar/ FPRM\_A\_TechSupport.tar.gz/FPRM\_A\_TechSupport.tar** 

Für ältere Versionen öffnen Sie die Datei **sam\_techsupportinfo** in **FPRM\_A\_TechSupport.tar.gz/ FPRM\_A\_TechSupport.tar.** 

2. Prüfen Sie den Abschnitt für jeden Steckplatz unter "Ausblenden des Steckplatzes anzeigen":

```
# cat sam_techsupportinfo
...
`show slot expand detail`
Slot: Slot ID: 3 Log Level: Info Admin State: Ok Oper State: Online Disk Format State: Ok Disk
Format Status: 100% Clear Log Data: Available Error Msg: Application Instance: App Name: ftd
Identifier: FTD-MI-1
Admin State: Enabled
Oper State: Online
Running Version: 7.1.0.90
Startup Version: 7.1.0.90
Deploy Type: Container
```

FTD für Firepower 1000/2100/3100

- 1. Öffnen Sie die Datei tech\_support\_brief in <name>\_FPRM.tar.gz/<name>\_FPRM.tar.
- 2. Überprüfen Sie die Abschnitte "SSA" und "Slot anzeigen":

```
# pwd
/var/tmp/fp2k-1_FPRM/
# cat tech_support_brief
. . .
`scope ssa` `show slot`
Slot:
  Slot ID Log Level Admin State Operational State
  _____ ____
  1 Info Ok Online
`show app`
Application:
          Version Description Author Deploy Type CSP Type Is Default App
  Name
  7.1.0.90 N/A
                          cisco
                                 Native
                                           Application Yes
  ftd
`show app-instance detail`
  Application Name: ftd
  Slot ID: 1
  Admin State: Enabled
  Operational State: Online
  Running Version: 7.1.0.90
  Startup Version: 7.1.0.90
```

## **ASA Softwareversion**

Die ASA-Softwareversion kann mithilfe der folgenden Optionen verifiziert werden:

- ASA-CLI
- ASA-SNMP-Umfrage
- ASA-Showtech-Datei
- FCM-Benutzeroberfläche
- FXOS-CLI
- FXOS REST-API
- FXOS-Chassis-Show-Tech-Datei

#### ASA-CLI

Führen Sie die folgenden Schritte aus, um die ASA-Softwareversion auf der ASA CLI zu

überprüfen:

1. Verwenden Sie die folgenden Optionen für den Zugriff auf die ASA-CLI in Übereinstimmung mit dem Plattform- und Bereitstellungsmodus:

- Direkter Telnet-/SSH-Zugriff auf ASA mit Firepower 1000/3100 und Firepower 2100 im Appliance-Modus
- Zugriff von der FXOS-Konsolen-CLI auf der FirePOWER 2100 im Plattform-Modus und Verbindung mit ASA über den Befehl **connect as a**
- Zugriff von der FXOS-CLI über Befehle (Firepower 4100/9300):

Verbinden Sie das Modul <x> [console|telnet], wobei x die Steckplatz-ID ist, und verbinden Sie sich dann als

- Für virtuelle ASA direkter SSH-Zugriff auf ASA oder Konsolenzugriff über die Hypervisor- oder Cloud-Benutzeroberfläche
- 2. Führen Sie den Befehl show version aus:

```
ciscoasa# show version
Cisco Adaptive Security Appliance Software Version 9.17(1)
SSP Operating System Version 2.11(1.154)
Device Manager Version 7.17(1)
Compiled on Tue 30-Nov-21 19:37 GMT by builders
System image file is "disk0:/mnt/boot/installables/switch/fxos-k8-fp2k-npu.2.11.1.154.SPA"
Config file at boot was "startup-config"
ciscoasa up 4 hours 40 mins
Start-up time 1 sec
```

#### ASA-SNMP

Befolgen Sie diese Schritte, um die ASA-Softwareversion über SNMP zu überprüfen:

- 1. Stellen Sie sicher, dass SNMP konfiguriert und aktiviert ist.
- 2. Verwenden Sie den SNMP-Client zum Abfragen von OID **SNMPv2-MIB::sysDescr.0** oder OID.**1.3.6.1.2.1.1.1.0:**

# snmpwalk -v2c -c cisco123 192.0.2.2 SNMPv2-MIB::sysDescr.0
SNMPv2-MIB::sysDescr.0 = STRING: Cisco Adaptive Security Appliance Version 9.17(1)
# snmpwalk -v2c -c cisco123 192.0.2.2 SNMPv2-MIB::sysDescr.0 .1.3.6.1.2.1.1.1.0
SNMPv2-MIB::sysDescr.0 = Cisco Adaptive Security Appliance Version 9.17(1)

#### ASA-Showtech-Datei

Suchen Sie den Posten mit der Zeichenfolge Cisco Adaptive Security Appliance Software Version:

```
Cisco Adaptive Security Appliance Software Version 9.17(1)
SSP Operating System Version 2.11(1.154)
Device Manager Version 7.17(1)
...
```

### FCM-Benutzeroberfläche

Befolgen Sie die Schritte im Abschnitt.

## FXOS-CLI

Befolgen Sie die Schritte im Abschnitt.

### **FXOS REST-API**

Befolgen Sie die Schritte im Abschnitt.

### FXOS-Chassis-Show-Tech-Datei

Befolgen Sie die Schritte im Abschnitt.

## Softwareversion des FirePOWER-Moduls

Das FirePOWER-Modul auf ASA ist der neue Name für die älteren Sourcefire-Module oder SFR.

Die Softwareversion kann mit den folgenden Optionen verifiziert werden:

- FMC-Benutzeroberfläche
- FMC REST-API
- Kommandozeile des FirePOWER-Moduls
- Fehlerbehebungsdatei für das FirePOWER-Modul
- ASA-CLI
- ASA-Showtech-Datei

### FMC-Benutzeroberfläche

Befolgen Sie die Schritte im Abschnitt.

### FMC REST-API

Befolgen Sie die Schritte im Abschnitt.

### FirePOWER-Modul-CLI

Gehen Sie folgendermaßen vor, um die Softwareversion des Firepower-Moduls auf der Modul-CLI zu überprüfen:

1. Stellen Sie über SSH oder die ASA-CLI eine Verbindung zum Modul über den Befehl **session** sfr her.

2. Führen Sie den Befehl show version aus:

#### Fehlerbehebungsdatei für das FirePOWER-Modul

Gehen Sie folgendermaßen vor, um die Softwareversion des Firepower-Moduls in der Fehlerbehebungsdatei zu überprüfen:

- 1. Öffnen Sie die Fehlerbehebungsdatei, und navigieren Sie zum Ordner **<Dateiname>-**Troubleshoot .tar/results-<date>--xxxxxx/command-output/.
- 2. Öffnen Sie die Datei **usr-local-sf-bin-sfcli.pl show version.output,** und suchen Sie die Zeile mit **Model:**

## ASA-CLI

Führen Sie den Befehl **show module sfr details** auf der ASA CLI aus und überprüfen Sie die **Softwareversion**:

```
asa# show module sfr details
Getting details from the Service Module, please wait...
Card Type:
                 FirePOWER Services Software Module
                 ASA5516
Model:
Hardware version: N/A
Serial Number: JAD222103XA
Firmware version: N/A
Software version:
                  7.1.0-90
MAC Address Range: 7872.5dce.b3b2 to 7872.5dce.b3b2
App. name:
                 ASA FirePOWER
App. Status:
                 Up
App. Status Desc: Normal Operation
                 7.1.0-90
App. version:
Data Plane Status: Up
Console session:
                  Ready
Status:
                 Up
DC addr:
                 No DC Configured
Mgmt IP addr: 192.168.45.45
Mgmt Network mask: 255.255.255.0
Mgmt Gateway:
                 0.0.0.0
Mgmt web ports:
                 443
Mgmt TLS enabled: true
```

#### ASA-Showtech-Datei

Suchen Sie die Zeile mit der Zeichenfolge show module sfr detail:

----- show module sfr detail -----Getting details from the Service Module, please wait... Card Type: FirePOWER Services Software Module Model: ASA5516 Hardware version: N/A JAD222103XA Serial Number: Firmware version: N/A Software version: 7.1.0-90 MAC Address Range: 7872.5dce.b3b2 to 7872.5dce.b3b2 ASA FirePOWER App. name: App. Status: Up App. Status Desc: Normal Operation App. version: 7.1.0-90 Data Plane Status: Up Console session: Ready Status: Up No DC Configured DC addr: Mgmt IP addr: 192.168.45.45 Mgmt Network mask: 255.255.255.0 Mgmt Gateway: 0.0.0.0 Mgmt web ports: 443 Mgmt TLS enabled: true

## Überprüfen der Versionen Snort, VDB und SRU

## Deep Packet Inspection Engine (Snort)-Version

Die Snort-Version kann mithilfe der folgenden Optionen überprüft werden:

- FMC-Benutzeroberfläche
- FMC REST-API
- FDM-Benutzeroberfläche
- FDM REST-API
- FTD- oder FirePOWER-Modul-CLI
- FTD- oder FirePOWER-Modul zur Fehlerbehebung

#### FMC-Benutzeroberfläche

Gehen Sie folgendermaßen vor, um die FTD Snort-Version auf der FMC-Benutzeroberfläche zu überprüfen:

1. Wählen Sie Geräte > Gerätemanagement:

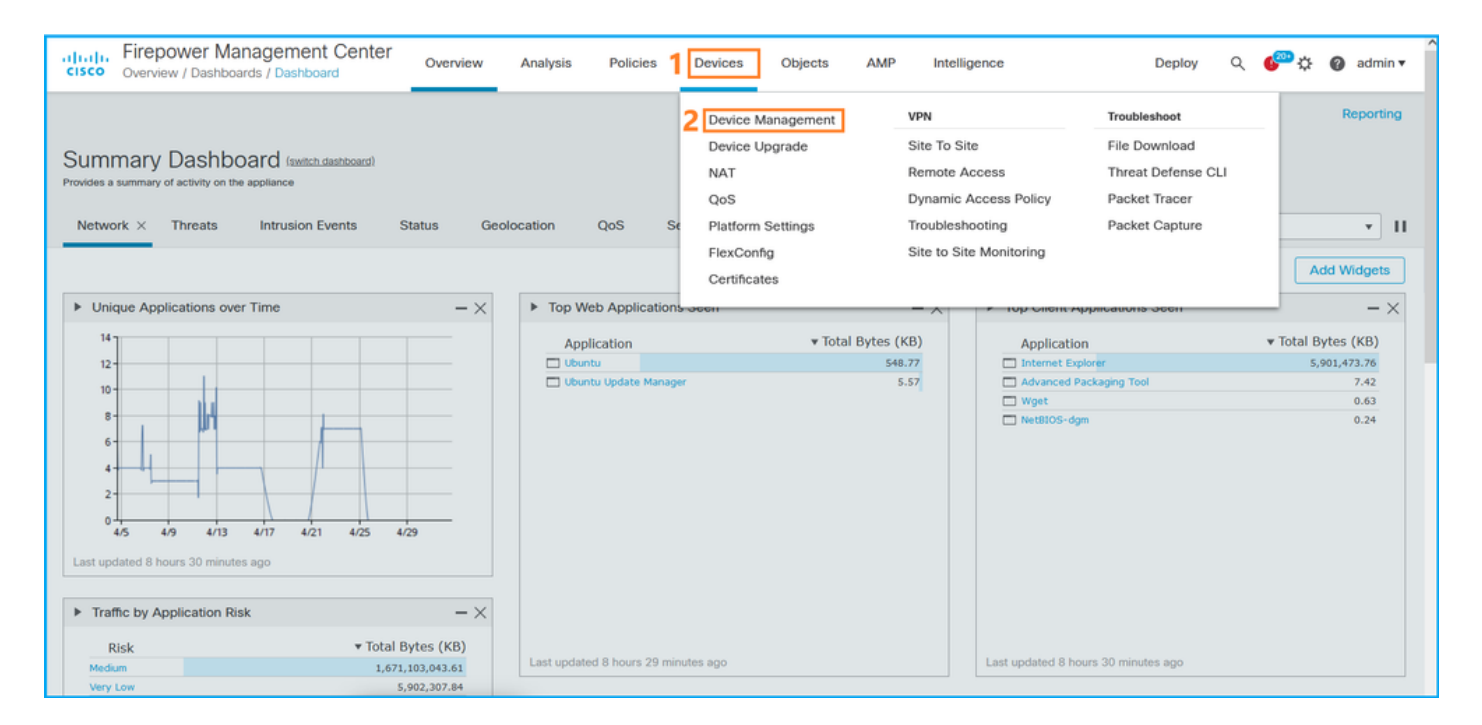

### 2. Überprüfen Sie die Beschriftung Snort:

| Firepower Management Center Center Ce | Overview Analysis       | Policies | Devices Objects        | AMP                   |                          | Deploy Q 🍄 🔅                | 🕜 admin 🔻  |
|----------------------------------------------------------------------------------------------------|-------------------------|----------|------------------------|-----------------------|--------------------------|-----------------------------|------------|
| View By: Domain    All (14)                                                                                                    | (12) • Normal (0)       | Deployme | nt Pending (7) • Upgra | de (0) • Snort 3 (12) |                          | Deployme<br>Q Search Device | nt History |
| Collapse All                                                                                                    |                         |          |                        |                       |                          |                             |            |
| Name                                                                                                    | Model                   | Version  | Chassis                | Licenses              | Access Control<br>Policy | Group                       |            |
| LAB-FPR2K<br>High Availability                                                                                                    |                         |          |                        |                       |                          |                             | ^:</td     |
| fpr2k-1(Primary, Active) Snort 3<br>192.0.2.140 - Routed                                                                                                    | Firepower 2110 with FTD | 7.1.0    | N/A                    | Base, Threat (2 more) | LAB-FPR2K-ACL            |                             | :          |
| ftp2k-2(Secondary, Standby) Snort 3<br>192.0.2.149 - Routed                                                                                                    | Firepower 2110 with FTD | 7.1.0    | N/A                    | Base, Threat (2 more) | LAB-FPR2K-ACL            |                             | :          |

### **FMC REST-API**

Befolgen Sie diese Schritte, um die FTD Snort-Version über FMC REST-API zu überprüfen. Verwenden Sie einen REST-API-Client, um die Softwareversion zu überprüfen. In diesem Beispiel wird curl verwendet:

#### 1. Authentifizierungstoken anfordern:

```
# curl -s -k -v -X POST 'https://192.0.2.1/api/fmc_platform/v1/auth/generatetoken' -H
'Authentication: Basic' -u 'admin:Cisco123' | grep -i X-auth-access-token
<X-auth-access-token: 5d817ef7-f12f-4dae-b0c0-cd742d3bd2eb
2. Identifizieren Sie die Domäne, die das Gerät enthält. Bei den meisten REST API-Abfragen ist
der Domänenparameter obligatorisch. Verwenden Sie das X-auth-access-Token in dieser
Abfrage, um die Liste der Domänen abzurufen:</pre>
```

```
# curl -s -k -X 'GET' 'https://192.0.2.1/api/fmc_platform/v1/info/domain' -H 'accept:
application/json' -H 'X-auth-access-token: 5d817ef7-f12f-4dae-b0c0-cd742d3bd2eb' | python -m
json.tool
```

```
"items": [
    {
        "name": "Global",
        "type": "Domain",
        "uuid": "e276abec-e0f2-11e3-8169-6d9ed49b625f"
    },
    {
        "name": "Global/domain1",
        "type": "Domain",
        "uuid": "ef0cf3e9-bb07-8f66-5c4e-00000000001"
    },
    {
        "name": "Global/domain2",
        "type": "Domain",
        "uuid": "341a8f03-f831-c364-b751-00000000001"
    }
],
"links": {
    "self": "https://192.0.2.1/api/fmc_platform/v1/info/domain?offset=0&limit=25"
},
"paging": {
    "count": 3,
    "limit": 25,
    "offset": 0,
    "pages": 1
}
```

3. Verwenden Sie die Domänen-UUID, um nach den Geräterecords zu suchen:

}

```
# curl -s -k -X 'GET' 'https://192.0.2.1/api/fmc_config/v1/domain/ef0cf3e9-bb07-8f66-5c4e-
0000000001/devices/devicerecords' -H 'accept: application/json' -H 'X-auth-access-token:
5d817ef7-f12f-4dae-b0c0-cd742d3bd2eb' | python -m json.tool
{
    "items": [
        {
            "id": "a4752f3c-86cc-11e9-8c9a-a3c958bed664",
            "links": {
                "self": "https://192.0.2.1/api/fmc_config/v1/domain/ef0cf3e9-bb07-8f66-5c4e-
0000000001/devices/devicerecords/a4752f3c-86cc-11e9-8c9a-a3c958bed664"
            },
            "name": "fw1.lab.local",
            "type": "Device"
        },
        {
            "id": "05e9799c-94fc-11ea-ad33-a0032ddb0251",
            "links": {
                "self": "https://192.0.2.1/api/fmc_config/v1/domain/ef0cf3e9-bb07-8f66-5c4e-
0000000001/devices/devicerecords/05e9799c-94fc-11ea-ad33-a0032ddb0251"
            },
            "name": "fw2.lab.local",
            "type": "Device"
        },
        {
            "id": "c8bef462-49f7-11e8-b2fb-ad9838c6ed90",
            "links": {
                "self": "https://192.0.2.1/api/fmc_config/v1/domain/ef0cf3e9-bb07-8f66-5c4e-
0000000001/devices/devicerecords/c8bef462-49f7-11e8-b2fb-ad9838c6ed90"
            },
            "name": "fw3.lab.local",
```

```
"type": "Device"
        },
        {
            "id": "3c41913a-b27b-11eb-b131-d2e2ce2a368d",
            "links": {
                "self": "https://192.0.2.1/api/fmc_config/v1/domain/ef0cf3e9-bb07-8f66-5c4e-
0000000001/devices/devicerecords/3c41913a-b27b-11eb-b131-d2e2ce2a368d"
            },
            "name": "fw4.lab.local",
            "type": "Device"
        },
        {
            "id": "48f7f37c-8cf0-11e9-bf41-fb2d7b740db7",
            "links": {
                "self": "https://192.0.2.1/api/fmc_config/v1/domain/ef0cf3e9-bb07-8f66-5c4e-
0000000001/devices/devicerecords/48f7f37c-8cf0-11e9-bf41-fb2d7b740db7"
            },
            "name": "fw5.lab.local",
            "type": "Device"
        },
        {
            "id": "0b1a9c94-8ba8-11ec-b2fd-93263934908d",
            "links": {
                "self": "https://192.0.2.1/api/fmc_config/v1/domain/ef0cf3e9-bb07-8f66-5c4e-
0000000001/devices/devicerecords/0b1a9c94-8ba8-11ec-b2fd-93263934908d"
            },
            "name": "fpr2k-1",
            "type": "Device"
        },
```

4. Verwenden Sie die UUID-Domäne und die UUID des Geräts bzw. Containers in dieser Anforderung:

```
# curl -s -k -X GET 'https://192.0.2.1/api/fmc_config/v1/domain/ef0cf3e9-bb07-8f66-5c4e-
00000000001/devices/devicerecords/0b1a9c94-8ba8-11ec-b2fd-93263934908d' -H 'X-auth-access-
token: 5d817ef7-f12f-4dae-b0c0-cd742d3bd2eb ' | python -m json.tool | grep -i snort
```

```
"snortVersion": "3.1.7.1-108",
"snortEngine": "SNORT3",
```

#### FDM-Benutzeroberfläche

Gehen Sie folgendermaßen vor, um die FTD Snort-Version auf der FDM-Benutzeroberfläche zu überprüfen:

1. Öffnen Sie die Seite Updates:

| CISCO. Firepower Device Manager                                                                                                    | Monitoring Policies Objects                                     | Device: KSEC-FPR2100                                                                             | (>_) (Administrator) (*                                                                                          |  |  |  |  |  |  |
|----------------------------------------------------------------------------------------------------|-----------------------------------------------------------------|--------------------------------------------------------------------------------------------------|----------------------------------------------------------------------------------------------------|--|--|--|--|--|--|
| Model<br>Cisco Firepower 2120 Thr                                                                                                    | Software VDB Intrusion F<br>eat Defense 7.1.0-90 346.0 20211110 | tule Update Cloud Services<br>-1348 Not Registered   Register                                    | High Availability  CONFIGURE CONFIGURE                                                                           |  |  |  |  |  |  |
| Internet         Cisco Firepower 2120 Thread Defense         Image: Strate Network         Image: Strate Network <t< th=""></t<> |                                                                 |                                                                                                  |                                                                                                    |  |  |  |  |  |  |
| Interfaces<br>Connected<br>Enabled 3 of 17<br>View All Interfaces                                                                                                    | Routing<br>There are no static routes yet<br>View Configuration | Updates<br>Geolocation, Rule, VDB, System U<br>Security Intelligence Feeds<br>View Configuration | Jpgrade,<br>Jpgrade,<br>System Settings<br>Logging Settings<br>DHCP Server / Relay<br>DDNS Service<br>DNS Server |  |  |  |  |  |  |

#### 2. Snort Inspection Engine überprüfen:

| CISCO. Firepower Device Manager                                                         | 题<br>Monitoring F             | Ø<br>Policies | ∰.<br>Objects | Devic | e: KSEC-FPR2100                                              | 6                                 |                                                      | 0                                               | ?                                                   | :                                           | admin<br>Administrator                                                         | ~       |
|-----------------------------------------------------------------------------------------|-------------------------------|---------------|---------------|-------|--------------------------------------------------------------|-----------------------------------|------------------------------------------------------|-------------------------------------------------|-----------------------------------------------------|---------------------------------------------|--------------------------------------------------------------------------------|---------|
| Device Summary<br>Updates                                                               |                               |               |               |       |                                                              |                                   |                                                      |                                                 |                                                     |                                             |                                                                                |         |
| Geolocation 2020-04-28-002<br>Latest Update on 05 May 2022                              | VDB 346.0<br>Latest Update of | on 05 May     | 2022          |       | Security Intelligence Feeds                                  |                                   |                                                      |                                                 |                                                     |                                             |                                                                                |         |
| Configure<br>Set recurring updates                                                      | Configure<br>Set recurring u  | pdates        |               |       | Configure<br>Set recurring updates                           |                                   |                                                      |                                                 |                                                     |                                             |                                                                                |         |
| UPDATE FROM CLOUD                                                                       | UPDATE FROM                   | CLOUD         | ~             |       | UPDATE FROM CLOUD                                            |                                   |                                                      |                                                 |                                                     |                                             |                                                                                |         |
| System Upgrade<br>Current version 7.1.0-90                                              |                               |               |               |       | Intrusion Rule 20211110-1348<br>Latest Update on 05 May 2022 | 3                                 |                                                      |                                                 |                                                     |                                             |                                                                                |         |
| There are no software upgrades availabl<br>Upload an upgrade file to install.<br>BROWSE | e on the system.              |               |               |       | Configure<br>Set recurring updates                           | Sno<br>Insp<br>Sno<br>Defe<br>SSL | ort<br>ection E<br>rt is the<br>ense. It i<br>decryp | ingine: 3<br>main ins<br>is used f<br>tion, and | 3.1.7.1-1<br>spection<br>for intrusi<br>d layer 7 i | 08 Dow<br>engine i<br>ion and<br>inspection | ingrade to 2.0<br>in Firepower Threa<br>file policy analysis<br>on. See more ~ | it<br>, |

### **FDM REST-API**

Befolgen Sie diese Schritte, um die Snort-Version über eine FDM-REST-API-Anfrage zu überprüfen. Verwenden Sie einen REST-API-Client, um die Softwareversion zu überprüfen. In diesem Beispiel wird curl verwendet:

1. Authentifizierungstoken anfordern:

```
# curl -k -X POST --header 'Content-Type: application/json' --header 'Accept: application/json'
-d '{ "grant_type": "password", "username": "admin", "password": "Admin#1324" }'
'https://192.0.2.2/api/fdm/latest/fdm/token'
{
    "access_token":
    "eyJhbGciOiJIUzI1NiJ9.eyJpYXQiOjE2NTIyNDk5NTcsInN1YiI6ImFkbWluIiwianRpIjoiNDk3MmRjNjAtZDBmMi0xMW
VjLTk4ZWMtNDdlZTQwODkwMDVjIiwibmJmIjoxNjUyMjQ5OTU3LCJleHAiOjE2NTIyNTE3NTcsInJlZnJlc2hUb2tlbkV4cG
lyZXNBdCI6MTY1MjI1MjM1NzQ1NywidG9rZW5UeXBlIjoiSldUX0FjY2VzcyIsInVzZXJVdWlkIjoiYTU3ZGVmMjgtY2M3MC
0xMWVjLTk4ZWMtzjk4ODExNjNjZWIwIiwidXN1clJvbGUiOiJST0xFX0FETUlOIiwib3JpZ2luIjoicGFzc3dvcmQiLCJ1c2
```

VybmFtZSI6ImFkbWluIn0.lJLmHddJ2jaVRmpdXF6qg48qdBcyRuit94DLobCJ9LI",

```
"expires_in": 1800,
"refresh_expires_in": 2400,
"refresh_token":
"eyJhbGciOiJIUZI1NiJ9.eyJpYXQiOjE2NTIzOTQxNjksInN1YiI6ImFkbWluIiwianRpIjoiMGUONGIXYzQtZDIOMiOxMW
VjLTk4ZWMtYTIlOTlkZGMwN2YOIiwibmJmIjoxNjUyMzk0MTY5LCJleHAiOjE2NTIZOTY1NjksImFjY2Vzc1Rva2VuRXhwaX
Jlc0F0IjoxNjUyMzk1OTY5MDcwLCJyZWZyZXNoQ291bnQiOi0xLCJ0b2t1blR5cGUiOiJKV1RfUmVmcmVzaCIsInVzZXJVdW
lkIjoiYTU3ZGVmMjgtY2M3MC0xMWVjLTk4ZWMtZjk4ODExNjNjZWIwIiwidXNlclJvbGUiOiJST0xFX0FETUlOIiwib3JpZ2
luIjoicGFzc3dvcmQiLCJ1c2VybmFtZSI6ImFkbWluIn0.Avga0-isDjQB527d3QWZQb7AS4a9ea5wlbYUn-A9aPw",
"token_type": "Bearer"
}
2. Verwenden Sie den Wert access_token in dieser Abfrage:
```

```
# curl -s -k -X GET -H 'Accept: application/json' -H 'Authorization: Bearer
eyJhbGciOiJIUzI1NiJ9.eyJpYXQiOjE2NTIONDU3ODksInN1Yi16ImFkbWluIiwianRpIjoiM2U1Njg0YjYtZDJiYS0xMWV
jLTk4ZWMtZGI2YjRiYTM1MTU2IiwibmJmIjoxNjUyNDQ1Nzg5LCJleHAiOjE2NTIONDc1ODksInJlZnJlc2hUb2tlbkV4cGl
yZXNBdCI6MTY1MjQ0ODE4OTMyNSwidG9rZW5UeXB1IjoiSldUX0FjY2VzcyIsInVzZXJVdWlkIjoiYTU3ZGVmMjgtY2M3MC0
xMWVjLTk4ZWMtZjk4ODExNjNjZWIwIiwidXNlclJvbGUiOiJST0xFX0FETUlOIiwib3JpZ2luIjoicGFzc3dvcmQiLCJ1c2V
ybmFtZSI6ImFkbWluIn0.kXtsUu3_WWt0Wu9w0mSDfJjwcyiVCa5dgyzNjCGnlF4'
'https://10.62.148.181/api/fdm/v6/operational/systeminfo/default' | grep -i snort
```

```
"snortVersion" : { "snortVersion" : "3.1.7.1-108",
"snortPackage" : "/ngfw/var/sf/snort-3.1.7.1-108/snort-75-3.1.7.1-108-daq14.tar.bz2",
"type" : "snortversion
```

#### FTD oder FirePOWER CLI

Führen Sie auf der FTD-CLI den Befehl show snort3 status aus:

```
> show snort3 status
Currently running Snort 3
Das FirePOWER-Modul unterstützt nur Snort 2.
```

#### FTD- oder FirePOWER-Modul Fehlerbehebungsdatei

Gehen Sie folgendermaßen vor, um die Snort-Version in der FTD-Fehlerbehebungsdatei zu überprüfen:

- 1. Öffnen Sie die Fehlerbehebungsdatei, und navigieren Sie zum Ordner **<Dateiname>-**Troubleshoot .tar/results-<date>---xxxxxx/command-output.
- 2. Öffnen Sie die Datei usr-local-sf-bin-sfcli.pl show snort3.output:

# pwd
/var/tmp/results-05-06-2022--163203/command-outputs
# cat "usr-local-sf-bin-sfcli.pl show snort3.output"
Output of /ngfw/usr/local/sf/bin/sfcli.pl show snort3:
Currently running Snort 3
Das FirePOWER-Modul unterstützt nur Snort 2.

## VDB-Version (Vulnerability Database)

Die VDB-Version kann mithilfe der folgenden Optionen überprüft werden:

- FMC-Benutzeroberfläche
- FMC REST-API
- FMC-Fehlerbehebungsdatei
- FDM-Benutzeroberfläche
- FDM REST-API
- FTD-CLI
- FTD- oder FirePOWER-Modul zur Fehlerbehebung

#### FMC-Benutzeroberfläche

Gehen Sie folgendermaßen vor, um die VDB-Version auf der FMC-Benutzeroberfläche zu überprüfen:

#### 1. Wählen Sie Hilfe > Info:

| Firepower Management Center<br>Overview / Dashboards / Management                                                                                                    | Overview          | Analysis          | Policies     | Devices | Objects | AMP | Intellig | ence                                                                                                    |                                    | Deploy Q                                                        | 🚰 🏹 🕜 admin 🔻                                                                     |
|----------------------------------------------------------------------------------------------------|-------------------|-------------------|--------------|---------|---------|-----|----------|----------------------------------------------------------------------------------------------------|------------------------------------|-----------------------------------------------------------------|-----------------------------------------------------------------------------------|
| Name Access Controlled User Statistics Provides traffic and intrusion event statistics by user                                                                               |                   |                   |              |         |         |     |          | Page-level Help<br>How-Tos<br>Documentation on<br>What's New in This<br>Software Download<br>Secure Firewall Yo | Cisco.com<br>Release<br>d<br>uTube | Secure I<br>Firepow<br>Partner<br>Ask a Q<br>TAC Sug<br>2 About | Firewall on Cisco.com<br>er Migration Tool<br>Ecosystem<br>uestion<br>oport Cases |
| Application Statistics Provides traffic and intrusion event statistics by application Application Statistics (7.1.0) Provides application statistics Connection Summary      |                   |                   |              |         |         |     |          | admin                                                                                                    | No                                 | No                                                              |                                                                                   |
| Provides tables and charts of the activity on your monitored ne<br>Detailed Dashboard<br>Provides a detailed view of activity on the appliance<br>Detailed Dashboard (7.0.0) | itwork segment or | ganized by differ | ent criteria |         |         |     |          | admin                                                                                                    | No                                 | No                                                              |                                                                                   |
| Provides a detailed view of activity on the appliance Files Dashboard Provides an overview of Malware and File Events                                                        |                   |                   |              |         |         |     |          | admin                                                                                                    | No                                 | No                                                              |                                                                                   |
| Security Intelligence statistics Provides Security Intelligence statistics Summary Dashboard Provides a summary of activity on the appliance                                 |                   |                   |              |         |         |     |          | admin<br>admin                                                                                                  | No                                 | No<br>Yes                                                       |                                                                                   |

## 2. VDB-Version überprüfen:

| Firepower Management Center                                                                                                    | Overview Analy                                      | sis Policies         | Devices | Objects | AMP                        | Intelligence                                                          | Deploy                                                                               | ۹      | ¢ 🧠  | 🕜 admin 🔻 |
|----------------------------------------------------------------------------------------------------|-----------------------------------------------------|----------------------|---------|---------|----------------------------|-----------------------------------------------------------------------|--------------------------------------------------------------------------------------|--------|------|-----------|
| Model         Cisco Firepower Management           Serial Number         001234           Software Version         7.1.0 (build 90)           OS         Cisco Firepower Extensible O           Snort Version         2.9.19 (Build 92)           Snort Version         3.1.7.1 (Build 108)           Rule Update Version         2022-05-02-003-vrt           Rulepack Version         2703           Module Pack Version         18p-rel-20220502-1613           Geolocation Update Version         2022-04-25-002           VDB Version         build 354           Hostname         FMC-4600-2 | nt Center 4600<br>Dperating System (FX-O<br>19:56 ) | S) 2.11.1 (build154) |         |         | For te<br>or call<br>Copyr | chnical/system questio<br>us at 1-800-553-244<br>ght 2004-2021, Cisco | ns, e-mail tac@cisco.com<br>7 or 1-408-526-7209<br>and/or its affiliates. All rights | reserv | red. |           |

### FMC-CLI

Gehen Sie folgendermaßen vor, um die VDB-Version auf der FMC-CLI zu überprüfen:

- 1. Zugriff auf FMC über SSH oder Konsolenverbindung.
- 2. Führen Sie den Befehl show version aus:

| > show version       |     |                                                                      |
|----------------------|-----|----------------------------------------------------------------------|
| [ FMC-4600-2.ci      | lsc | :o.com ]                                                             |
| Model                | :   | Cisco Firepower Management Center 4600 (66) Version 7.1.0 (Build 90) |
| UUID                 | :   | a10ed34e-d127-11e8-b440-728439d95305                                 |
| Rules update version | :   | 2022-05-02-003-vrt                                                   |
| LSP version          | :   | lsp-rel-20220502-1613                                                |
| VDB version          | :   | 354                                                                  |
|                      |     |                                                                      |

#### **FMC REST-API**

Befolgen Sie diese Schritte, um die VDB-Version über eine FMC REST-API zu überprüfen. Verwenden Sie einen REST-API-Client, um die Softwareversion zu überprüfen. In diesem Beispiel wird curl verwendet:

1. Authentifizierungstoken anfordern:

```
# curl -s -k -v -X POST 'https://192.0.2.1/api/fmc_platform/v1/auth/generatetoken' -H
'Authentication: Basic' -u 'admin:Cisco123' | grep -i X-auth-access-token
<X-auth-access-token: 7acdb34c-ea85-47bf-83fe-d77b63f012da
2. Identifizieren Sie die Domäne, die das Gerät enthält. Bei den meisten REST API-Abfragen ist
der Domänenparameter obligatorisch. Verwenden Sie das X-auth-access-Token in dieser</pre>
```

Abfrage, um die Liste der Domänen abzurufen:

```
# curl -s -k -X GET 'https://192.0.2.1/api/fmc_platform/v1/info/serverversion' -H 'X-auth-
access-token: 7acdb34c-ea85-47bf-83fe-d77b63f012da' | python -m json.tool
{
    "items": [
        {
            "geoVersion": "2022-05-09-001",
            "lspVersion": "lsp-rel-20220510-1044",
            "serverVersion": "7.1.0 (build 90)",
            "sruVersion": "2022-05-10-001-vrt",
            "type": "ServerVersion",
            "vdbVersion": "build 354 ( 2022-04-27 19:39:56 )"
        }
    ],
    "links": {
       "self": "https://10.62.184.21/api/fmc_platform/v1/info/serverversion?offset=0&limit=25"
    },
    "paging": {
        "count": 1,
        "limit": 25,
        "offset": 0,
        "pages": 1
    }
}
```

#### FMC-Fehlerbehebungsdatei

Gehen Sie folgendermaßen vor, um die VDB-Version in der FMC-Fehlerbehebungsdatei zu überprüfen:

- 2. Öffnen Sie die Datei vdb.conf, und suchen Sie die Zeile mit dem Schlüssel CURRENT\_BUILD:

```
# pwd
/var/tmp/results-05-06-2022--199172/dir-archives/etc/sf/.versiondb
# cat vdb.conf
CURRENT_VERSION=4.5.0
CURRENT_BUILD=344
CURRENT_APPID_VER=82
CURRENT_NAVL_VER=106
```

#### FDM-Benutzeroberfläche

#### Überprüfen Sie auf der Hauptseite VDB:

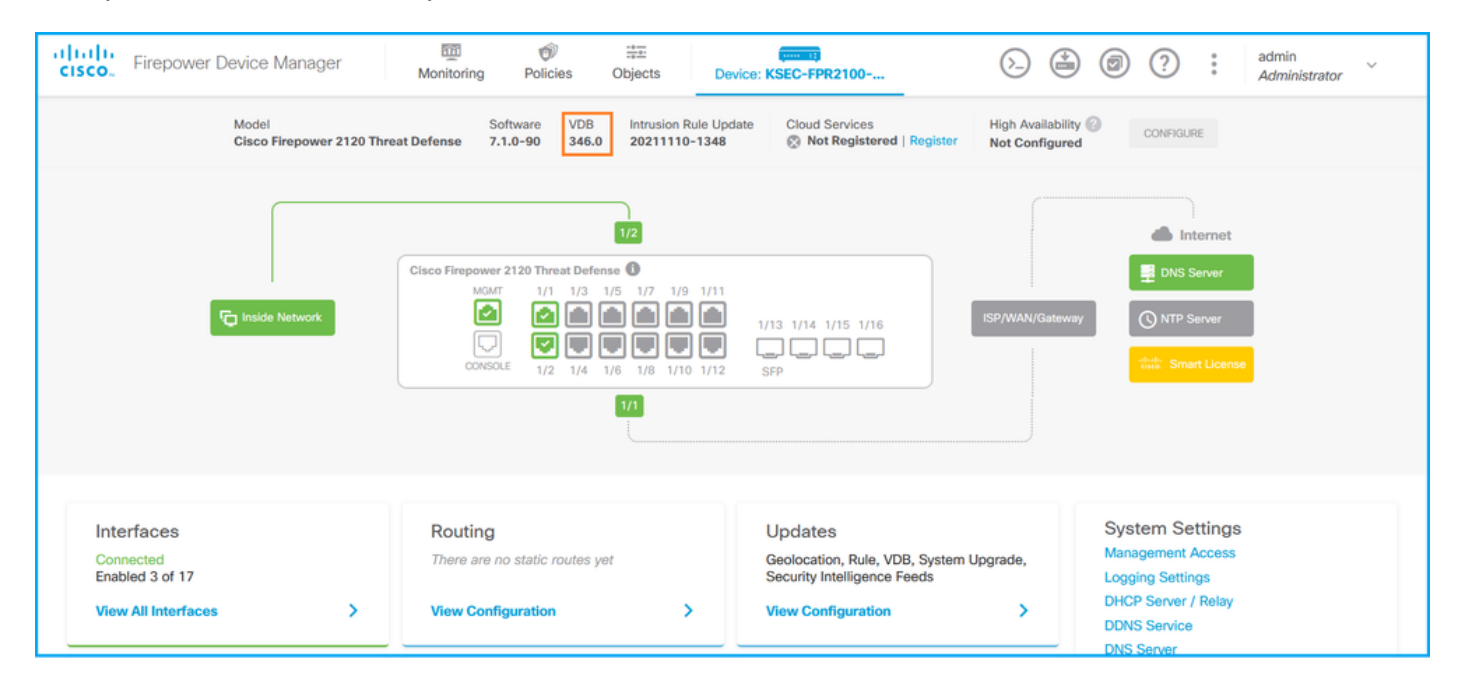

#### **FDM REST-API**

Befolgen Sie diese Schritte, um die VDB-Version über eine FDM-REST-API-Anfrage zu überprüfen. Verwenden Sie einen REST-API-Client, um die Softwareversion zu überprüfen. In diesem Beispiel wird curl verwendet:

#### 1. Authentifizierungstoken anfordern:

```
# curl -k -X POST --header 'Content-Type: application/json' --header 'Accept: application/json'
-d '{ "grant_type": "password", "username": "admin", "password": "Admin#1324" }'
'https://192.0.2.2/api/fdm/latest/fdm/token'
{
    "access_token":
    "eyJhbGciOiJIUzI1NiJ9.eyJpYXQiOjE2NTIyNDk5NTcsInN1YiI6ImFkbWluIiwianRpIjoiNDk3MmRjNjAtZDBmMi0xMW
VjLTk4ZWMtNDdlZTQwODkwMDVjIiwibmJmIjoxNjUyMjQ5OTU3LCJleHAiOjE2NTIyNTE3NTcsInJlZnJlc2hUb2tlbkV4cG
LyZXNBdCI6MTY1MjI1MjM1NzQ1NywidG9rZW5UeXBlIjoiSldUX0FjY2VzcyIsInVzZXJVdWlkIjoiYTU3ZGVmMjgtY2M3MC
OxMWVjLTk4ZWMtzjk4ODExNjNjZWIwIiwidXNlclJvbGUiOiJST0xFX0FETUlOIiwib3JpZ2luIjoicGFzc3dvcmQiLCJlc2
VybmFtZSI6ImFkbWluIn0.lJLmHddJ2jaVRmpdXF6qg48qdBcyRuit94DLobCJ9LI",
 "expires_in": 1800,
 "refresh_expires_in": 2400,
```

```
"refresh_token":
"eyJhbGciOiJIUzI1NiJ9.eyJpYXQiOjE2NTIzOTQxNjksInN1YiI6ImFkbWluIiwianRpIjoiMGU0NGIxYzQtZDIOMi0xMW
VjLTk4ZWMtYTllOTlkZGMwN2Y0IiwibmJmIjoxNjUyMzk0MTY5LCJleHAiOjE2NTIzOTY1NjksImFjY2Vzc1Rva2VuRXhwaX
Jlc0F0IjoxNjUyMzk1OTY5MDcwLCJyZWZyZXNoQ291bnQiOi0xLCJ0b2t1b1R5cGUiOiJKV1RfUmVmcmVzaCIsInVzZXJVdW
lkIjoiYTU3ZGVmMjgtY2M3MC0xMWVjLTk4ZWMtZjk4ODExNjNjZWIwIiwidXN1clJvbGUiOiJST0xFX0FETUlOIiwib3JpZ2
luIjoicGFzc3dvcmQiLCJ1c2VybmFtZSI6ImFkbWluIn0.Avga0-isDjQB527d3QWZQb7AS4a9ea5wlbYUn-A9aPw",
"token_type": "Bearer"
```

}

2. Verwenden Sie den Wert access\_token in dieser Abfrage:

```
# curl -s -k -X GET -H 'Accept: application/json' -H 'Authorization: Bearer
eyJhbGciOiJIUzI1NiJ9.eyJpYXQiOjE2NTIONDU3ODksInN1Yi16ImFkbWluIiwianRpIjoiM2U1NjgOYjYtZDJiYSOxMWV
jLTk4ZWMtZGI2YjRiYTM1MTU2IiwibmJmIjoxNjUyNDQ1Nzg5LCJleHAiOjE2NTIONDc1ODksInJlZnJlc2hUb2tlbkV4cGl
yZXNBdCI6MTY1MjQOODE4OTMyNSwidG9rZW5UeXBlIjoiSldUXOFjY2VzcyIsInVzZXJVdWlkIjoiYTU3ZGVmMjgtY2M3MCO
xMWVjLTk4ZWMtZjk4ODExNjNjZWIwIiwidXNlclJvbGUiOiJST0xFX0FETUlOIiwib3JpZ2luIjoicGFzc3dvcmQiLCJ1c2V
ybmFtZSI6ImFkbWluIn0.kXtsUu3_WWtOWu9w0mSDfJjwcyiVCa5dgyzNjCGnlF4'
'https://10.62.148.181/api/fdm/v6/operational/systeminfo/default' | grep -i vdb
"vdbVersion" : {
    "lastSuccessVDBDate" : "2022-05-05 12:44:09Z",
    "vdbCurrentVersion" : "346",
    "vdbCurrentBuild" : "0",
    "vdbReleaseDate" : "2021-08-24 21:48:15",
```

"type" : "vdbversion"

FTD- oder FirePOWER-Modul-CLI

Gehen Sie folgendermaßen vor, um die VDB-Version auf der FTD-CLI oder der FirePOWER-Modul-CLI (SFR) zu überprüfen:

- 1. Zugriff auf FTD über SSH oder Konsolenverbindung. Im Fall des FirePOWER-Moduls greifen Sie über SSH auf das Modul oder über den Befehl **session sfr** von der ASA CLI zu.
- 2. Führen Sie den Befehl show version auf CLI aus:

| <pre>&gt; show version</pre> |                                                                     |
|------------------------------|---------------------------------------------------------------------|
| [ f                          | pr2k-1 ]                                                            |
| Model                        | : Cisco Firepower 2110 Threat Defense (77) Version 7.1.0 (Build 90) |
| UUID                         | : 0b1a9c94-8ba8-11ec-b2fd-93263934908d                              |
| LSP version                  | : lsp-rel-20220510-1044                                             |
| VDB version                  | : 354                                                               |
|                              |                                                                     |
|                              |                                                                     |
| <pre>&gt; show version</pre> |                                                                     |
| [ sfr1                       | ]                                                                   |
| Model                        | : ASA5516 (72) Version 7.1.0 (Build 90)                             |
| UUID                         | : c049dad8-c42e-11e9-986d-bdeff3ce399e                              |
| Rules update version         | : 2022-05-10-001-vrt                                                |
| VDB version                  | : 354                                                               |

#### FTD- oder FirePOWER-Modul Fehlerbehebungsdatei

Gehen Sie folgendermaßen vor, um die VDB-Version in der FTD- oder der FirePOWER-Modul-Fehlerbehebungsdatei zu überprüfen:

2. Öffnen Sie die Datei **usr-local-sf-bin-sfcli.pl show version.output,** und suchen Sie die Zeile mit der **VDB-Version**:

| # pwd                       |                                                                        |
|-----------------------------|------------------------------------------------------------------------|
| /var/tmp/results-05-06-2022 | 2163203/command-outputs/                                               |
| # cat "usr-local-sf-bin-sfe | cli.pl show version.output"                                            |
| [ fpr2]                     | <pre>&lt;-1 ]</pre>                                                    |
| Model                       | Cisco Firepower 2110 Threat Defense (77) Version 7.1.0 (Build 90)      |
| UUID                        | : 0bla9c94-8ba8-11ec-b2fd-93263934908d                                 |
| LSP version                 | : lsp-rel-20220510-1044                                                |
| VDB version                 | : 354                                                                  |
|                             |                                                                        |
| # pwd                       |                                                                        |
| /var/tmp/results-05-12-2022 | 2199172/command-outputs                                                |
| # cat "usr-local-sf-bin-sfe | cli.pl show version.output"                                            |
| [ sfr1 ]                    | Model : ASA5516 (72) Version 7.1.0 (Build 90) UUID :                   |
| c049dad8-c42e-11e9-986d-bde | eff3ce399e Rules update version : 2022-05-10-001-vrt VDB version : 354 |

## Aktualisierungsversionen für Angriffsregeln

Die Aktualisierungen der Angriffsregeln enthalten neue und aktualisierte Intrusion-Regeln und Präprozessorregeln, geänderte Zustände für installierte Regeln und geänderte Standardeinstellungen für Intrusion-Richtlinien.

Die sicheren Regelaktualisierungen (SRU) gelten für Snort Version 2, und die LSP-Updates (Lightweight Security Package) gelten für Snort Version 3.

Die Softwareversion der SRU/LSP kann mithilfe der folgenden Optionen überprüft werden:

- FMC-Benutzeroberfläche
- FMC REST-API
- FMC-Fehlerbehebungsdatei
- FDM-Benutzeroberfläche
- FDM REST-API
- FTD- oder FirePOWER-Modul-CLI
- FTD- oder FirePOWER-Modul zur Fehlerbehebung

#### FMC-Benutzeroberfläche

Gehen Sie folgendermaßen vor, um die SRU/LSP-Versionen auf der FMC-Benutzeroberfläche zu überprüfen:

1. Wählen Sie Hilfe > Info:

| Firepower Management Center<br>Overview / Dashboards / Management                                                                                                    | Overview          | Analysis          | Policies     | Devices | Objects | AMP | Intelli | gence                                                                                                    |                                      | Deploy                          | ۹ 💧                                                                              | 🚰 🎝 admin 🔻                                                     |
|----------------------------------------------------------------------------------------------------|-------------------|-------------------|--------------|---------|---------|-----|---------|----------------------------------------------------------------------------------------------------|--------------------------------------|---------------------------------|----------------------------------------------------------------------------------|-----------------------------------------------------------------|
| Name           Access Controlled User Statistics           Provides traffic and intrusion event statistics by user           Application Statistics           Provides traffic and intrusion event statistics by application |                   |                   |              |         |         |     |         | Page-level Help<br>How-Tos<br>Documentation on<br>What's New in Thi<br>Software Downloa<br>Secure Firewall Yo | Cisco.com<br>s Release<br>d<br>uTube | S<br>F<br>P<br>A<br>T<br>Z<br>2 | Gecure Firen<br>Firepower N<br>Partner Eco<br>Ask a Quest<br>AC Support<br>About | vall on Cisco.com<br>ligration Tool<br>system<br>ion<br>t Cases |
| Application Statistics (7.1.0)<br>Provides application statistics                                                                                                    |                   |                   |              |         |         |     |         | admin                                                                                                    | No                                   | N                               | 0                                                                                | 1 Q / 1                                                         |
| Connection Summary<br>Provides tables and charts of the activity on your monitored ne                                                                                                    | etwork segment or | ganized by differ | ent criteria |         |         |     |         | admin                                                                                                    | No                                   | N                               | 0                                                                                | 1ª Q 🖉 🗑                                                        |
| Detailed Dashboard<br>Provides a detailed view of activity on the appliance                                                                                                    |                   |                   |              |         |         |     |         | admin                                                                                                    | No                                   | N                               | o                                                                                | C < / 7                                                         |
| Detailed Dashboard (7.0.0)<br>Provides a detailed view of activity on the appliance                                                                                                    |                   |                   |              |         |         |     |         | admin                                                                                                    | No                                   | N                               | o                                                                                | 1 Q / 1                                                         |
| Files Dashboard<br>Provides an overview of Malware and File Events                                                                                                    |                   |                   |              |         |         |     |         | admin                                                                                                    | No                                   | N                               | 0                                                                                | 12 Q / 1                                                        |
| Security Intelligence Statistics<br>Provides Security Intelligence statistics                                                                                                    |                   |                   |              |         |         |     |         | admin                                                                                                    | No                                   | N                               | 0                                                                                | C < / -                                                         |
| Summary Dashboard<br>Provides a summary of activity on the appliance                                                                                                    |                   |                   |              |         |         |     |         | admin                                                                                                    | No                                   | Ye                              | 95                                                                               |                                                                 |

### 2. Regelaktualisierungsversion und LSP-Version überprüfen:

| CISCO Help / About                                                                                                    | g admin • |
|----------------------------------------------------------------------------------------------------|-----------|
| ModelCisco Firepower Management Center 4600Serial Number001234Software Version7.1.0 (build 90)OSCisco Firepower Extensible Operating System (FX-OS) 2.11.1 (build154)Snort Version2.9.19 (Build 92)Snort Version3.1.7.1 (Build 108)Rule Update Version2022-05-02-003-vrtRule pack Version3070LSP Version1bp-rel-20220502-1613Geolocation Update Version2022-04-27 19:39:56)HostnameFMC-4600-2 |           |

### **FMC-CLI**

Führen Sie die folgenden Schritte aus, um die SRU/LSP-Versionen auf der FMC CLI zu überprüfen:

- 1. Zugriff auf FMC über SSH oder Konsolenverbindung.
- 2. Führen Sie den Befehl show version auf CLI aus:

| > show version       |   |                                                                      |
|----------------------|---|----------------------------------------------------------------------|
| [ FMC-4600-2.ci      | s | 20.com ]                                                             |
| Model                | : | Cisco Firepower Management Center 4600 (66) Version 7.1.0 (Build 90) |
| UUID                 | : | a10ed34e-d127-11e8-b440-728439d95305                                 |
| Rules update version | : | 2022-05-02-003-vrt                                                   |
| LSP version          | : | lsp-rel-20220502-1613                                                |
| VDB version          | : | 354                                                                  |
|                      |   |                                                                      |

### **FMC REST-API**

Befolgen Sie diese Schritte, um die Softwareversion über eine REST-API-Anfrage zu überprüfen.

Verwenden Sie einen REST-API-Client, um die Softwareversion zu überprüfen. In diesem Beispiel wird **curl** verwendet:

1. Authentifizierungstoken anfordern:

```
# curl -s -k -v -X POST 'https://192.0.2.1/api/fmc_platform/v1/auth/generatetoken' -H
'Authentication: Basic' -u 'admin:Cisco123' | grep -i X-auth-access-token
```

```
< X-auth-access-token: 9408fe38-c25c-4472-b7e6-3571bb4e2b8d
```

2. Verwenden Sie das X-auth-access-Token in dieser Abfrage:

```
# curl -s -k -X GET 'https://192.0.2.1/api/fmc_platform/v1/info/serverversion' -H 'X-auth-
access-token: 7acdb34c-ea85-47bf-83fe-d77b63f012da' | python -m json.tool
{
    "items": [
        {
            "geoVersion": "2022-05-09-001",
            "lspVersion": "lsp-rel-20220510-1044",
            "serverVersion": "7.1.0 (build 90)",
            "sruVersion": "2022-05-10-001-vrt",
            "type": "ServerVersion",
            "vdbVersion": "build 354 ( 2022-04-27 19:39:56 )"
        }
    1.
    "links": {
        "self": "https://10.62.184.21/api/fmc_platform/v1/info/serverversion?offset=0&limit=25"
    },
    "paging": {
        "count": 1,
        "limit": 25,
        "offset": 0,
        "pages": 1
    }
}
```

#### FMC-Fehlerbehebungsdatei

Gehen Sie folgendermaßen vor, um die SRU-Version in der FMC-Fehlerbehebungsdatei zu überprüfen:

- Öffnen Sie die Datei sru\_versions.conf und suchen Sie die Zeilen mit den Schlüsseln Intrusion\_Rules\_Update:

```
# pwd
/var/tmp/results-05-06-2022--199172/dir-archives/etc/sf/
# cat sru_versions.conf
Intrusion_Rules_Update=2022-04-25-003-vrt
Rule_Pack=2699
Sourcefire_Decoder_Rule_Pack=2088
Sourcefire_Policy_Pack=2763
Module_Pack=3066
snort=2.9.16-4022
```

Gehen Sie folgendermaßen vor, um die LSP-Version in der FMC-Fehlerbehebungsdatei zu überprüfen:

- 1. Öffnen Sie die Fehlerbehebungsdatei, und wechseln Sie zu Ordner **<Dateiname>.tar/results-<date>—xxxxxx/command-output.**
- 2. Datei suchen var-sf-lsp-maxdeep 2-ls.output und Zeile mit /var/sf/lsp/active-lsp überprüfen

```
# pwd
/var/tmp/results-05-06-2022--199172/command-outputs
# cat "find var-sf-lsp -maxdepth 2 -ls.output"
Output of find /var/sf/lsp -maxdepth 2 -ls:
                                    root 4096 May 11 04:01 /var/sf/lsp
root 33 May 11 04:00 /var/sf/lsp
19138123 4 drwxrwxr-x 3 www
            0 lrwxrwxrwx 1 root
19142268
                                                 33 May 11 04:00 /var/sf/lsp/installed-
lsp -> /var/sf/lsp/lsp-rel-20220510-1044
                                                4096 May 11 04:01 /var/sf/lsp/lsp-rel-
19138299 4 drwxrwxr-x 5 www
                                   root
20220510-1044
                                    root 614400 May 10 14:55 /var/sf/lsp/lsp-rel-
19142266 600 -rwxrwxr-x 1 www
20220510-1044/lsp.icdb.RELEASE.tar
19142234 4 drwxrwxr-x 5 www root 4096 May 11 04:00 /var/sf/lsp/lsp-rel-
20220510-1044/ntd_metadata
19268898 4 drwxrwxr-x 2 www root 4096 May 10 14:55 /var/sf/lsp/lsp-rel-
20220510-1044/icdb
19138303 4 drwxrwxr-x 6 www root
                                                 4096 May 10 14:51 /var/sf/lsp/lsp-rel-
20220510-1044/talos_content
                                            47759360 May 11 04:01 /var/sf/lsp/lsp-rel-
19142269 46640 -rw-r--r-- 1 root
                                    root
20220510-1044/lsp-rel-20220510-1044.tar.xz.REL.tar
                                                  238 May 11 04:00 /var/sf/lsp/lsp-rel-
19142267 4 -rwxrwxr-x 1 www
                                    root
20220510-1044/.snort-versions
                                                  26 May 10 14:51 /var/sf/lsp/lsp-rel-
19142265
         4 -rwxrwxr-x 1 www
                                    root
20220510-1044/lspd_ver.properties
19139198 260 -rw-r--r-- 1 root
                                   root 264403 Feb 12 03:32 /var/sf/lsp/pigtail-
all-1644636642.log
19142270 0 lrwxrwxrwx 1 root root
                                                  33 May 11 04:01 /var/sf/lsp/active-lsp
-> /var/sf/lsp/lsp-rel-20220510-1044
```

#### FDM-Benutzeroberfläche

Aktivieren Sie auf der Hauptseite die Option Intrusion Rule Update (Regelaktualisierung für Sicherheitsrisiken):

| CISCO. Firepower Device Manager                                   | Monitoring Policies Objects                                               | evice: KSEC-FPR2100                                                                                     | admin Administrator                                                             |
|-------------------------------------------------------------------|---------------------------------------------------------------------------|----------------------------------------------------------------------------------------------------|---------------------------------------------------------------------------------|
| Model<br>Cisco Firepower 2120 Thre                                | Software VDB Intrusion Rule Up<br>at Defense 7.1.0-90 346.0 20211110-1348 | Cloud Services High Availabili<br>Not Registered   Register Not Configure                               | ty O CONFIGURE                                                                  |
|                                                                   | 1/2                                                                       |                                                                                                    | lnternet                                                                        |
| F Inside Network                                                  | Cisco Firepower 2120 Threat Defense  MGMT 1/1 1/3 1/5 1/7 1/9 1/11        | 1/13 1/14 1/15 1/16                                                                                     |                                                                                 |
|                                                                   | <u>11</u>                                                                 |                                                                                                    |                                                                                 |
| Interfaces<br>Connected<br>Enabled 3 of 17<br>View All Interfaces | Routing There are no static routes yet View Configuration                 | Updates<br>Geolocation, Rule, VDB, System Upgrade,<br>Security Intelligence Feeds<br>View Configuration | System Settings<br>Management Access<br>Logging Settings<br>DHCP Server / Relay |
|                                                                   |                                                                           | · · · · · · · · · · · · · · · · · · ·                                                                   | DDNS Service<br>DNS Server                                                      |

#### **FDM REST-API**

Befolgen Sie diese Schritte, um die VDB-Version über eine FDM-REST-API-Anfrage zu überprüfen. Verwenden Sie einen REST-API-Client, um die Softwareversion zu überprüfen. In diesem Beispiel wird **curl** verwendet:

1. Authentifizierungstoken anfordern:

```
# curl -k -X POST --header 'Content-Type: application/json' --header 'Accept: application/json'
-d '{ "grant_type": "password", "username": "admin", "password": "Admin#1324" }'
'https://192.0.2.2/api/fdm/latest/fdm/token'
"access_token":
"eyJhbGciOiJIUzI1NiJ9.eyJpYXQiOjE2NTIyNDk5NTcsInN1YiI6ImFkbWluIiwianRpIjoiNDk3MmRjNjAtZDBmMi0xMW
VjLTk4ZWMtNDdlZTQwODkwMDVjIiwibmJmIjoxNjUyMjQ5OTU3LCJleHAiOjE2NTIyNTE3NTcsInJlZnJlc2hUb2tlbkV4cG
lyZXNBdCI6MTY1MjI1MjM1NzQ1NywidG9rZW5UeXB1IjoiSldUX0FjY2VzcyIsInVzZXJVdWlkIjoiYTU3ZGVmMjgtY2M3MC
0xMWVjLTk4ZWMtZjk4ODExNjNjZWIwIiwidXN1clJvbGUiOiJST0xFX0FETUlOIiwib3JpZ2luIjoicGFzc3dvcmQiLCJ1c2
VybmFtZSI6ImFkbWluIn0.lJLmHddJ2jaVRmpdXF6qg48qdBcyRuit94DLobCJ9LI",
"expires_in": 1800,
"refresh_expires_in": 2400,
"refresh_token":
"eyJhbGciOiJIUzI1NiJ9.eyJpYXQiOjE2NTIzOTQxNjksInN1YiI6ImFkbWluIiwianRpIjoiMGU0NGIxYzQtZDI0Mi0xMW
VjLTk4ZWMtYTllOTlkZGMwN2Y0IiwibmJmIjoxNjUyMzk0MTY5LCJleHAiOjE2NTIzOTY1NjksImFjY2Vzc1Rva2VuRXhwaX
Jlc0F0IjoxNjUyMzk10TY5MDcwLCJyZWZyZXNoQ291bnQiOi0xLCJ0b2tlblR5cGUiOiJKV1RfUmVmcmVzaCIsInVzZXJVdW
lkIjoiYTU3ZGVmMjqtY2M3MC0xMWVjLTk4ZWMtZjk4ODExNjNjZWIwIiwidXNlclJvbGUiOiJST0xFX0FETUlOIiwib3JpZ2
luIjoicGFzc3dvcmQiLCJ1c2VybmFtZSI6ImFkbWluIn0.Avga0-isDjQB527d3QWZQb7AS4a9ea5wlbYUn-A9aPw",
"token_type": "Bearer"
ł
2. Verwenden Sie den Wert access_token in dieser Abfrage:
# curl -s -k -X GET -H 'Accept: application/json' -H 'Authorization: Bearer
eyJhbGciOiJIUzI1NiJ9.eyJpYXQiOjE2NTI0NDU3ODksInN1YiI6ImFkbWluIiwianRpIjoiM2U1Njg0YjYtZDJiYS0xMWV
jLTk4ZWMtZGI2YjRiYTM1MTU2IiwibmJmIjoxNjUyNDQ1Nzg5LCJ1eHAiOjE2NTI0NDc10DksInJ1ZnJ1c2hUb2t1bkV4cG1
yZXNBdCl6MTY1MjQ0ODE4OTMyNSwidG9rZW5UeXBl1joiSldUX0FjY2Vzcy1sInVzZXJVdWlk1joiYTU3ZGVmMjgtY2M3MC0
xMWVjLTk4ZWMtZjk4ODExNjNjZWIwIiwidXNlclJvbGUiOiJST0xFX0FETUlOIiwib3JpZ2luIjoicGFzc3dvcmQiLCJ1c2V
ybmFtZSI6ImFkbWluIn0.kXtsUu3_WWtOWu9w0mSDfJjwcyiVCa5dgyzNjCGnlF4'
```

```
'https://10.62.148.181/api/fdm/v6/operational/systeminfo/default' | grep -Ei "sru|lsp"
    "sruVersion" : {
```

```
"sruVersion" : "20211110-1348",
"lastSuccessSRUDate" : "2022-05-12 18:29:00Z",
"lspVersions" : [ "20211110-1348" ],
"type" : "sruversion"
```

#### FTD- oder FirePOWER-Modul-CLI

Führen Sie die folgenden Schritte aus, um die SRU/LSP-Version auf der FTD-CLI oder der FirePOWER-Modul-CLI zu überprüfen:

- 1. Zugriff auf FTD über SSH oder Konsolenverbindung. Im Fall des FirePOWER-Moduls greifen Sie über SSH auf das Modul oder über den Befehl **session sfr** von der ASA CLI zu.
- 2. Führen Sie den Befehl show version auf CLI aus:

| <pre>&gt; show version</pre> |                                                                     |
|------------------------------|---------------------------------------------------------------------|
| [ FIREPOWER                  | 1.cisco.com ]                                                       |
| Model                        | : Cisco Firepower 2120 Threat Defense (77) Version 7.1.0 (Build 90) |
| UUID                         | : 1cbe9952-cc6f-11ec-b63a-ae4636e42209                              |
| LSP version                  | : lsp-rel-20211110-1348                                             |
| VDB version                  | : 346                                                               |
| or                           |                                                                     |
| <pre>&gt; show version</pre> |                                                                     |
| [ FIREPOWER                  | 1.cisco.com ]                                                       |
| Model                        | : Cisco Firepower 2120 Threat Defense (77) Version 7.1.0 (Build 90) |
| UUID                         | : 1cbe9952-cc6f-11ec-b63a-ae4636e42209                              |
| Rules update version         | : 2022-05-11-001-vrt                                                |
| VDB version                  | : 346                                                               |
| > show version               |                                                                     |
| [ sirl                       | . AGAEEIC (72) Mountier 7.1.0 (Duild 00)                            |
| MODET                        | • ASASSIO $(72)$ version 7.1.0 (Bulld 90)                           |
|                              | · 2002 05 10 001                                                    |
| Rules update version         | · 2022-03-10-001-VIC                                                |
| vus version                  | • 304                                                               |

**Anmerkung:** Der Befehl **show version** zeigt die SRU-Update-Version an, wenn Snort 2 verwendet wird. Für Snort 3 LSP wird die Version angezeigt.

### FTD- oder FirePOWER-Modul Fehlerbehebungsdatei

Gehen Sie folgendermaßen vor, um die SRU/LSP-Versionen in der FTD- oder FirePOWER-Modul-Fehlerbehebungsdatei zu überprüfen:

- 1. Öffnen Sie die Fehlerbehebungsdatei, und wechseln Sie zum Ordner **<Dateiname>**troubleshoot.tar/results-<date>---xxxxxx/command-output/.
- 2. Öffnen Sie die Datei **usr-local-sf-bin-sfcli.pl show version.output,** und suchen Sie die Zeile mit der **SRU/LSP-**Version:

#### # cat "usr-local-sf-bin-sfcli.pl show version.output"

| Model : Cisco<br>UUID : 1cbe<br>LSP version : 1sp-1 | o Firepower 2120 Threat Defense (77) Version 7.1.0 (Build 90)<br>9952-cc6f-11ec-b63a-ae4636e42209<br>rel-20211110-1348 |
|-----------------------------------------------------|----------------------------------------------------------------------------------------------------|
| UUID : 1cbe:<br>LSP version : 1sp-:                 | 9952-cc6f-llec-b63a-ae4636e42209<br><b>rel-20211110-1348</b>                                                           |
| LSP version : lsp-:                                 | rel-20211110-1348                                                                                                    |
|                                                     |                                                                                                    |
| VDB version : 346                                   |                                                                                                    |
|                                                     |                                                                                                    |
| or                                                  |                                                                                                    |
| # pwd                                               |                                                                                                    |
| /var/tmp/results-05-06-20221632                     | 203/command-outputs/                                                                                                   |
| <pre># cat "usr-local-sf-bin-sfcli.pl</pre>         | show version.output"                                                                                                   |
| [ FIREPOWER1.cisco.co                               | om ]                                                                                                    |
| Model : Cisco                                       | o Firepower 2120 Threat Defense (77) Version 7.1.0 (Build 90)                                                          |
| UUID : 7072                                         | 7d06-8ba7-11ec-bfcc-999f61f27102                                                                                       |
| Rules update version : 2022                         | -05-11-001-vrt                                                                                                    |
| VDB version : 346                                   |                                                                                                    |
|                                                     |                                                                                                    |

## **Bekannte Probleme**

Cisco Bug-ID CSCwb34098 ENH: FMC-Version in Befehlsausgabe "show manager" anzeigen

Cisco Bug-ID <u>CSCve13470</u> ENH: Softwarebezogene OIDs für FirePOWER 6.x aktivieren

Cisco Bug-ID <u>CSCwb85969</u> ENH: Ausgabe des FMC CLISH-Befehls "show version" in Fehlerbehebungsdatei enthalten

Cisco Bug-ID <u>CSCvu15709</u> ENH: Unterstützung für SNMP-OIDs zum Abfragen von Standortversionen von SRU/VDB/GEO auf Firepower-Plattformen

## Zugehörige Informationen

- Secure Firewall Management Center REST API Schnellstartanleitung, Version 7.1
- SNMP auf FirePOWER NGFW-Appliances konfigurieren
- <u>REST API-Leitfaden für Cisco FirePOWER Threat Defense</u>
- <u>Referenz zur Cisco FXOS REST API</u>
- Kompatibilität mit Cisco ASA
- Firepower 1000/2100 und Secure Firewall 3100 ASA- und FXOS-Paketversionen
- <u>Paketkomponenten</u>

• FirePOWER-Fehlerbehebung zur Dateigenerierung